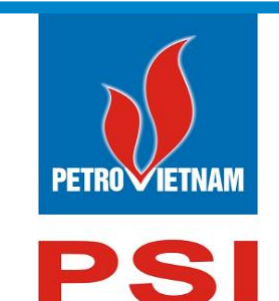

# CÔNG TY CỔ PHẦN CHỨNG KHOÁN DẦU KHÍ

Số 18 Lý Thường Kiệt, Hoàn Kiếm, Hà Nội ĐT: (84-24) 39343888; Fax: (84-24) 39343999 Email: <u>dvkh@psi.vn</u> Website: <u>http://psi.vn</u>

# HƯỚNG DẪN SỬ DỤNG PSI MOBILE

# THUẬT NGỮ VIẾT TẮT

| TT | Thông tin viết tắt | Thông tin đầy đủ                |
|----|--------------------|---------------------------------|
| 1  | СК                 | Chứng khoán                     |
| 2  | СТСК               | Công ty chứng khoán             |
| 3  | HNX                | Sở giao dịch chứng khoán Hà Nội |
| 4  | HOSE               | Sở giao dịch chứng khoán TP.HCM |
| 5  | UNCKNN             | Ủy ban chứng khoán Nhà nước     |
| 6  | TTLK               | Trung tâm lưu ký                |
| 7  | TVLK               | Thành viên lưu ký               |
| 8  | TTBT               | Thanh toán bù trừ               |
| 9  | NÐT                | Nhà đầu tư                      |
| 10 | ТК                 | Tài khoản                       |
| 11 | CC                 | Cầm cố                          |
| 12 | BC                 | Bảo chứng                       |
| 13 | HĐ                 | Hợp đồng                        |
| 14 | HĐCC               | Hợp đồng Cầm cố                 |
| 15 | SL                 | Số lượng                        |
| 16 | KL                 | Khối lượng                      |

# MỤC LỤC

| I.                                                              | ĐĂNG NHẬP5                                                                                                    |
|-----------------------------------------------------------------|----------------------------------------------------------------------------------------------------|
| II.                                                             | THỊ TRƯỜNG7                                                                                                    |
| 1.                                                              | Tổng quan7                                                                                                    |
| 2.                                                              | Bång giá9                                                                                                    |
| 3.                                                              | Thống kê10                                                                                                    |
| 4.                                                              | Khuyến nghị11                                                                                                    |
| 5.                                                              | Thông tin THQ                                                                                                    |
| III.                                                            | TÀI KHOẢN13                                                                                                    |
| 1.                                                              | Thông tin tài khoản                                                                                                    |
| 2.                                                              | Danh mục đầu tư17                                                                                                    |
| 3.                                                              | Sao kê tài khoản20                                                                                                    |
| 4.                                                              | Đổi mật khẩu21                                                                                                    |
| 5.                                                              | Đổi mật khẩu Contact Center22                                                                                                    |
| 6.                                                              | Xác thực mật khẩu cấp 223                                                                                                    |
| 7.                                                              | Đăng ký xác thực cấp 224                                                                                                    |
| 8.                                                              | Đăng ký xác thực theo phiên26                                                                                                    |
|                                                                 |                                                                                                    |
| IV.                                                             | GIAO DỊCH                                                                                                    |
| IV.<br>1.                                                       | GIAO DỊCH                                                                                                    |
| IV.<br><i>1</i> .                                               | GIAO DỊCH                                                                                                    |
| IV.<br><i>1</i> .                                               | GIAO DỊCH       27         Đặt lệnh       27         1.1.       Đặt lệnh       28         1.2.       Sổ lệnh       30                                                                                                    |
| IV.<br><i>1</i> .                                               | GIAO DỊCH       27         Đặt lệnh       27         1.1.       Đặt lệnh       28         1.2.       Sổ lệnh       30         1.3.       Sổ lệnh trước giờ       36                                                                                                    |
| IV.<br>1.<br>2.                                                 | GIAO DỊCH       27         Đặt lệnh       27         1.1. Đặt lệnh       28         1.2. Sổ lệnh       30         1.3. Sổ lệnh trước giờ       36         Sổ lệnh đặt       36                                                                                                    |
| IV.<br>1.<br>2.<br>4.                                           | GIAO DỊCH       27         Đặt lệnh       27         1.1. Đặt lệnh       28         1.2. Sổ lệnh       30         1.3. Sổ lệnh trước giờ       36         Sổ lệnh đặt       36         Lệnh trước ngày.       37                                                                                                    |
| IV.<br>1.<br>2.<br>4.<br>5.                                     | GIAO DỊCH       27         Đặt lệnh       27         1.1. Đặt lệnh       28         1.2. Sổ lệnh       30         1.3. Sổ lệnh trước giờ       36         Sổ lệnh đặt       36         Lệnh trước ngày       37         Lênh xu hướng       39                                                                                                    |
| IV.<br>1.<br>2.<br>4.<br>5.<br>6.                               | GIAO DỊCH       27         Đặt lệnh       27         1.1       Đặt lệnh       28         1.2       Sổ lệnh       30         1.3       Sổ lệnh trước giờ       36         Sổ lệnh đặt       36         Lệnh trước ngày       37         Lệnh xu hướng       39         Lệnh chốt lãi       42                                                                                                    |
| IV.<br>1.<br>2.<br>4.<br>5.<br>6.<br>7.                         | GIAO DỊCH       27         Đặt lệnh       27         1.1       Đặt lệnh       28         1.2       Sổ lệnh       30         1.3       Sổ lệnh trước giờ       36         Sổ lệnh đặt       36         Lệnh trước ngày       37         Lệnh chốt lãi       42         Lệnh cắt lỗ       43                                                                                                    |
| IV.<br>1.<br>2.<br>4.<br>5.<br>6.<br>7.<br>8.                   | GIAO DỊCH       27         Đặt lệnh       27         1.1. Đặt lệnh       28         1.2. Sổ lệnh       30         1.3. Sổ lệnh trước giờ       36         Sổ lệnh đặt       36         Lệnh trước ngày.       37         Lệnh xu hướng       39         Lệnh chốt lãi       42         Lệnh cắt lỗ.       43         Lệnh tranh Mua/Bán.       45                                                                                                    |
| IV.<br>1.<br>2.<br>4.<br>5.<br>6.<br>7.<br>8.<br>V.             | GIAO DỊCH       27         Đặt lệnh       27         1.1       Đặt lệnh       28         1.2       Sổ lệnh       30         1.3       Sổ lệnh trước giờ       36         Sổ lệnh đặt       36         Lệnh trước ngày       37         Lênh xu hướng       39         Lệnh cắt lỗ       42         Lệnh tranh Mua/Bán       45         DỊCH VỤ       47                                                                                                    |
| IV.<br>1.<br>2.<br>4.<br>5.<br>6.<br>7.<br>8.<br>V.<br>1.       | GIAO DỊCH       27         Đặt lệnh       27         1.1.       Đặt lệnh       28         1.2.       Sổ lệnh       30         1.3.       Sổ lệnh trước giờ       36         Sổ lệnh đặt       36         Lệnh trước ngày       37         Lênh xu hướng       39         Lệnh chốt lãi       42         Lệnh cắt lỗ       43         Lệnh tranh Mua/Bán       45         DỊCH VỤ       47         Ứng trước tiền bán       47                                          |
| IV.<br>1.<br>2.<br>4.<br>5.<br>6.<br>7.<br>8.<br>V.<br>1.<br>2. | GIAO DỊCH       27         Đặt lệnh       27         1.1       Đặt lệnh       28         1.2       Sổ lệnh       30         1.3       Sổ lệnh trước giờ       36         Sổ lệnh đặt.       36         Lệnh trước ngày.       37         Lênh trước ngày.       39         Lệnh chốt lãi       42         Lệnh cắt lỗ.       43         Lệnh tranh Mua/Bán       45         DỊCH VỤ       47         Ứng trước tiền bán       47         Chuyển khoãn nội bộ.       50 |

| <i>4</i> . | Chuyển khoản chứng khoán57     |
|------------|--------------------------------|
| 5.         | Đăng ký mua phát hành thêm58   |
| 6.         | Bán chứng khoán lẻ62           |
| 7.         | Công nợ margin65               |
| 8.         | Phong tỏa/giải tỏa ngân hàng67 |
| VI.        | Hỗ trợ69                       |
| 1.         | Hỏi đáp69                      |

## I. ĐĂNG NHẬP

4 Mục đích: Đăng nhập vào hệ thống PSI Mobile

Sau khi tải và cài đặt ứng dụng trên các thiết bị hệ điều hành IOS, mở ứng dụng, người dùng cần đăng nhập để sử dụng các dịch vụ

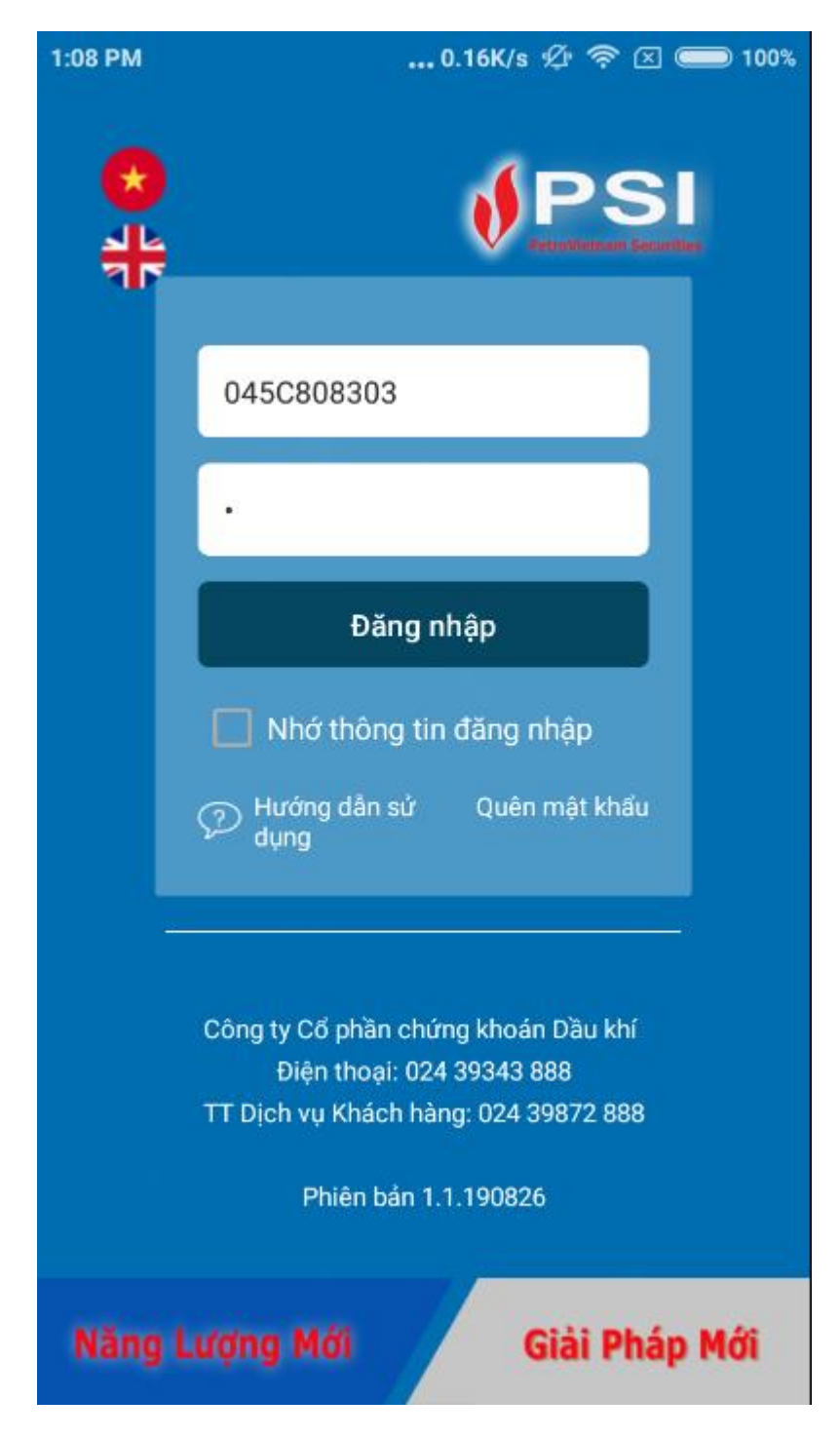

- Nhập vào số tài khoản giao dịch chứng khoán và mật khẩu.

- Nhấn nút Đăng nhập để đăng nhập vào hệ thống. Hệ thống kiểm tra dữ liệu nhập vào: Tài khoản, mật khẩu
- Menu rút gọn:

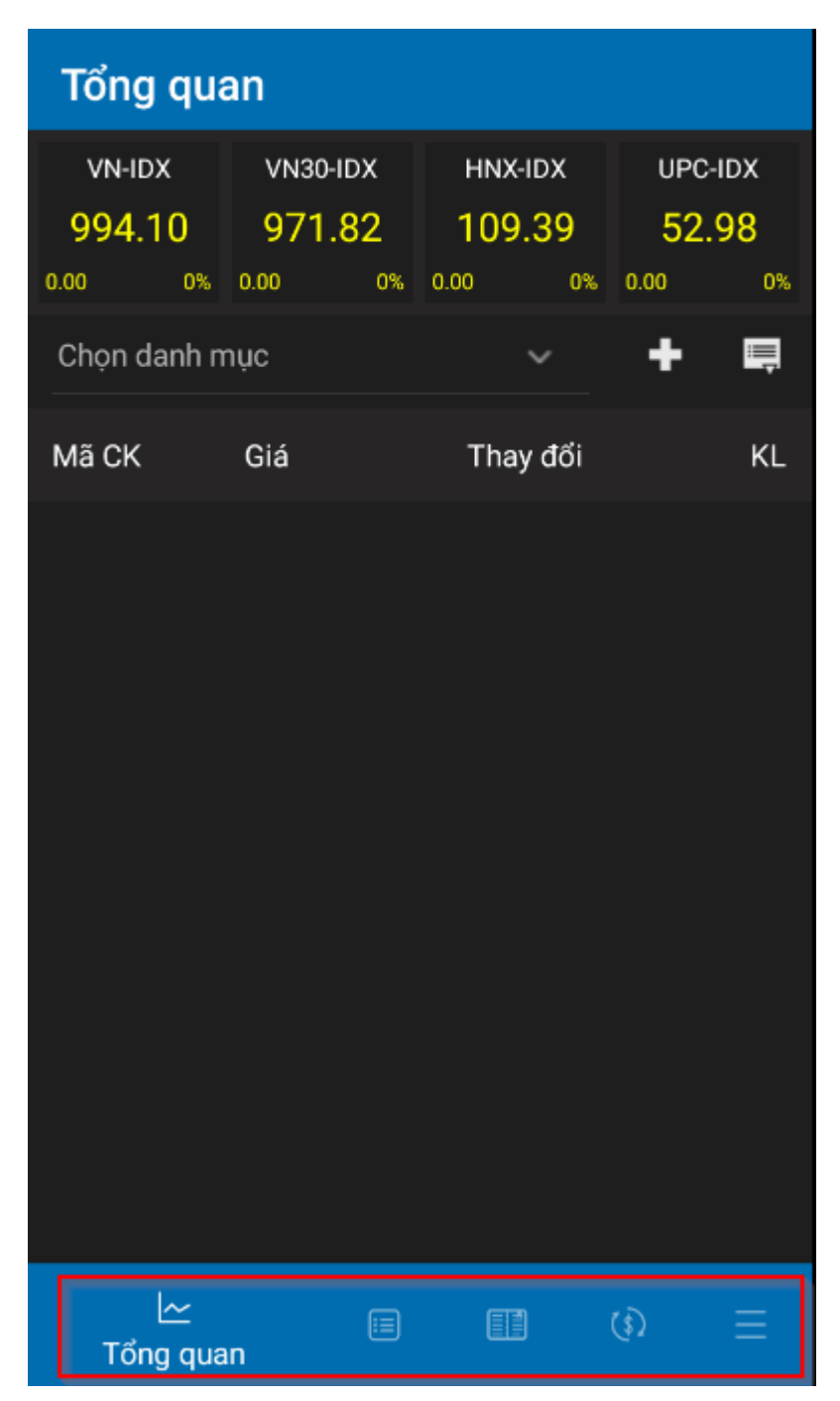

- Menu mở rộng:

| М       | lở rộng                                   |
|---------|-------------------------------------------|
| ılıt    | Thị trường                                |
|         | Bảng giá                                  |
|         | Thống kê                                  |
|         | Khuyến nghị                               |
|         | Thông tin THQ                             |
| 2       | Tài khoản                                 |
|         | Thông tin TK                              |
|         | Sao kê tài khoản                          |
|         | Đổi mật khẩu                              |
|         | Đổi mật khẩu Contact Center               |
|         | Xác thực mật khẩu cấp 2                   |
|         |                                           |
| <u></u> | ے اور اور اور اور اور اور اور اور اور اور |

# II. THỊ TRƯỜNG

# 1. Tổng quan

# 4 Đường dẫn: Menu rút gọn/ Tổng quan

- 4 Mục đích: Tổng hợp thông tin thị trường, các thông tin: Chỉ số Index, biên độ tăng giảm, tỷ lệ phần trăm tăng giảm
  - Thông tin tổng quan

| III VinaPhone | <b>२</b> 15:45    | 0                | 43%        |
|---------------|-------------------|------------------|------------|
|               | Tổng qu           | ian              | $\bigcirc$ |
| Tên           | Chỉ số            | Thay đổi         | KLGD       |
| VN-IDX        | 911.12 🖊          |                  |            |
| VN30-IDX      | 897.96 🖊          |                  |            |
| VN100-IDX     | 853.21 🔶          |                  |            |
| VNALL-IDX     | 846.49 🦊          |                  |            |
| VNMID-IDX     | 892.16 🦊          |                  |            |
| VIC - Tập đo  | àn Vingroup - Côr | ng ty Cổ phần (H | OSE)       |
| VnIndex mất   | hơn 43 điểm tron  | g phiên đầu tuầr | ń          |
| Thông tin tài | chính             |                  |            |
| AAM - Công    | ty Cổ phần Thủy   | sån Mekong (HO   | SE)        |
| Thống kê thị  | trường            |                  |            |
| Tổng quan th  | nị trường         |                  |            |
|               |                   |                  |            |
|               | Janh muc Số Jēnh  | U Dat lênh       | Hờ rông    |

Thông tin chi tiết

| ← ⊦                  | INX-IDX                  |                                         |                    |
|----------------------|--------------------------|-----------------------------------------|--------------------|
| HNX-ID<br>Khối lượng | ) <mark>X</mark><br>0 tr | <b>109.39</b> <mark> </mark><br>Giá trị | 0.00<br>0%<br>0 tỷ |
| Tăng giá             |                          | Đứng giá                                | 0                  |
| Giảm giá             |                          | Trạng thái                              | S                  |
| Top mã có            | KLGD nhiều nhâ           | ít                                      |                    |
| Mã CK                | Mở cửa                   | Cao nhất                                | KLGD               |
|                      | Đóng cửa                 | Thấp nhất                               | +/-                |
| осн                  | 5.90                     | 6.60                                    | 350,230            |
|                      | 6.60                     | 5.90                                    | 0.60 (10.0%)       |
| PVS                  | 22.70                    | 23.30                                   | 215,190            |
|                      | 23.30                    | 22.70                                   | 0.10 (0.4%)        |
| VCG                  | 26.70                    | 28.10                                   | 213,810            |
|                      | 27.60                    | 26.70                                   | 1.00 (3.8%)        |
| SHB                  | 6.80                     | 7.60                                    | 209,140            |
|                      | 7.50                     | 6.80                                    | 0.00 (0.0%)        |
| BII                  | 1.10                     | 1.20                                    | 201,990            |
|                      | 1.20                     | 1.00                                    | 0.10 (9.1%)        |
| Top mã tăn           | g giá nhiều nhấ          | t                                       |                    |
| Mã CK                | Mở cửa                   | Cao nhất                                | KLGD               |
|                      | Đóng cửa 🎈               | <sup>®</sup> Thấp nhất                  | +/-                |

## 2. Bảng giá

- 4 Đường dẫn: Mở rộng/Thị trường/ Bảng giá
- Mục đích: Thông tin về tất cả các mã chứng khoán. Có thể lựa chọn hiển thị theo sàn, theo mã CK

| ÷                    | Bảng giá                        |                       |                   |
|----------------------|---------------------------------|-----------------------|-------------------|
|                      | HSX                             | ~                     |                   |
| Hiện tại<br>Khối lượ | 994.10 <mark> </mark><br>ng 0 t | Thay đổi<br>r Giá trị | 0.00 (0%)<br>0 tý |
| Mã CK                | Giá                             | Thay đổi              | KL                |
| AAA                  | 18.500 👚                        | 0.60 (3.4%)           | 491,627           |
| AAM                  | 13.650 🕂                        |                       |                   |
| ABT                  | 38.450 🕇                        | 0.45 (1.2%)           | 3                 |
| ACC                  | 19.350                          | 0.00 (0.0%)           | 1                 |
| ACL                  | 42.000 🕇                        | 0.40 (1.0%)           | 6,271             |
| ADS                  | 14.000 🕇                        | 0.05 (0.4%)           | 3,349             |
| AGF                  | 5.380 👤                         | -0.40 (-6.9%)         | 2,538             |
| AGM                  | 10.600 🕇                        | 0.20 (1.9%)           | 21                |
| AGR                  | 3.900 🕂                         |                       | 11,448            |

# 3. Thống kê

- 4 Đường dẫn: Mở rộng/Thị trường/Thống kê
- 4 Mục đích: Tổng hợp thông tin thị trường giao dịch

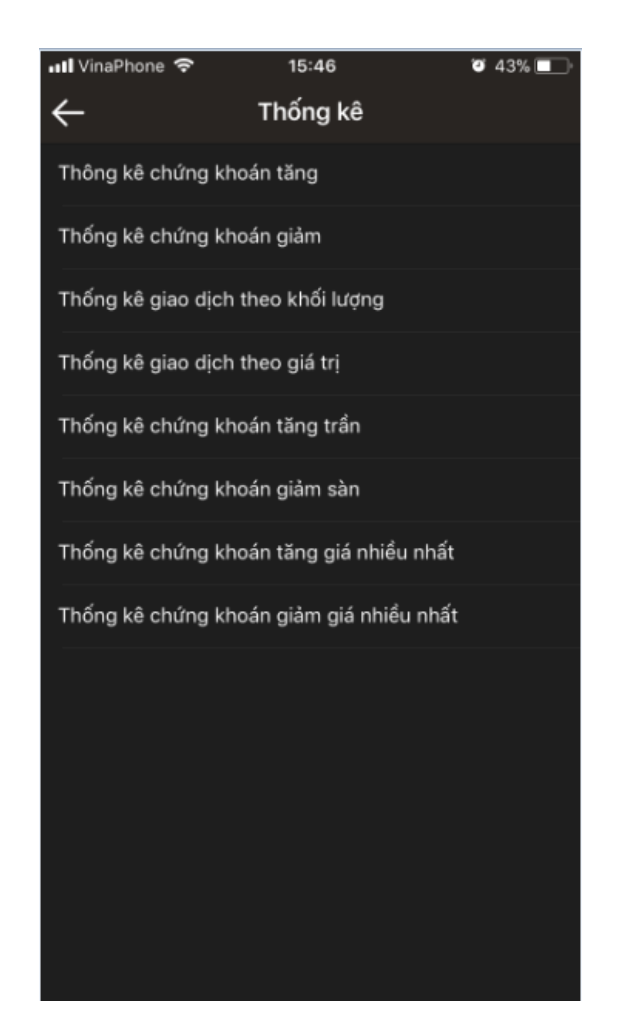

- Chứng khoán tăng
- Chứng khoán giảm
- Giao dịch theo khối lượng
- Giao dịch theo giá trị
- Chứng khoán tăng trần
- Chứng khoán giảm sàn
- CK có tỷ lệ % tăng cao nhất
- CK có tỷ lệ % giảm nhiều nhất
- CK biến động giao dịch lớn nhất
- CK gia tăng nhiều nhất
- 4. Khuyến nghị
- 🖊 Đường dẫn: Mở rộng/ Thị trường/ Khuyến nghị

4 Mục đích: Đưa ra mã chứng khoán khuyến nghị mua/ bán

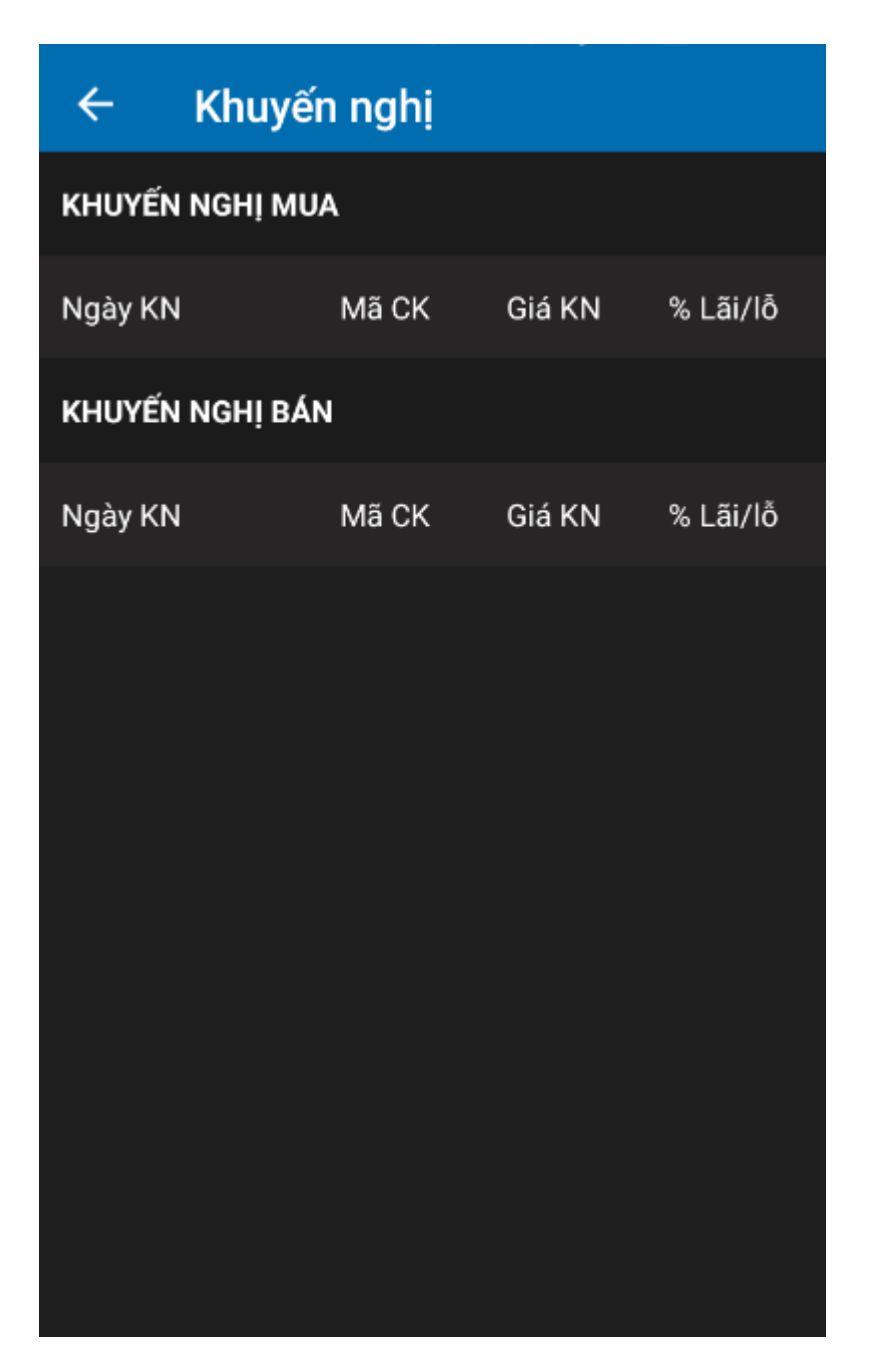

## 5. Thông tin THQ

- 🖊 Đường dẫn: Mở rộng/Thị trường/Thông tin THQ
- 4 Mục đích: Hiển thị thông tin các mã chứng khoán thực hiện quyền

| ÷     | Thông tin T     | ΉQ                     |                      |
|-------|-----------------|------------------------|----------------------|
| AAA   |                 |                        |                      |
| Mã CK | Loại hình       | Ngày chốt<br>Ngày BĐGD | Ngày TT<br>Ngày KTGD |
| AAA   | Cổ tức cổ phiếu | 06/09/2019             | 09/09/2019           |
| AAA   | Cổ tức cổ phiếu | 05/09/2019             |                      |
| AAA   | Tiền mặt        | 03/09/2019             |                      |
| AAA   | Biểu quyêt      | 15/03/2019             |                      |
| AAA   | Tiền mặt        | 15/08/2019             | 04/09/2019           |
|       |                 |                        |                      |

# III. TÀI KHOẢN

## 1. Thông tin tài khoản

- 4 Đường dẫn: Mở rộng/Tài khoản/ Thông tin tài khoản
- 4 Mục đích: Vấn tin thông tin tài khoản

Thông tin trên màn hình: Hiển thị tất cả các thông tin về tiểu khoản

Chọn tiểu khoản cần vấn tin

# Thông tin tiền

| ← Thông tin TK |                  |       |               |  |  |  |  |
|----------------|------------------|-------|---------------|--|--|--|--|
|                | 045C908303.01 V  |       |               |  |  |  |  |
| Tiền           | C.khoán          | Quyền | Tài khoản     |  |  |  |  |
| Thông tin tiềr | ı                |       |               |  |  |  |  |
| Sức mua        |                  | 503   | 3,314,459,772 |  |  |  |  |
| Khả dụng tha   | nh toán          | 503   | 3,314,459,772 |  |  |  |  |
| Khả dụng rút   |                  | 503   | 3,314,457,516 |  |  |  |  |
| Tiền mua tror  | ng ngày          |       | 0             |  |  |  |  |
| Tổng tiền chò  | r về             |       | 0             |  |  |  |  |
| Tiền chờ về T  | 0                |       | 0             |  |  |  |  |
| Tiền chờ về T  | Tiền chờ về T1 0 |       |               |  |  |  |  |
| Tiền chờ về T  | 2                |       | 0             |  |  |  |  |
| Tổng phải tha  | nh toán          |       | 0             |  |  |  |  |

- Sức mua
- Có thể thanh toán
- Có thể rút tiền mặt
- T+1: Tiền về ngày T+1 (Ngày giao dịch T-2)

- T+2: Tiền về ngày T+1 (Ngày giao dịch ngày T-1)
- T+3: Tiền về ngày T+3 (Ngày giao dịch ngày T)
- Mua trong ngày: Tổng giá trị mua trong ngày
- Tổng phải thanh toán: Tổng phải thanh toán = Tiền mua Đã thanh toán Đã cho chậm

#### Thông tin chứng khoán

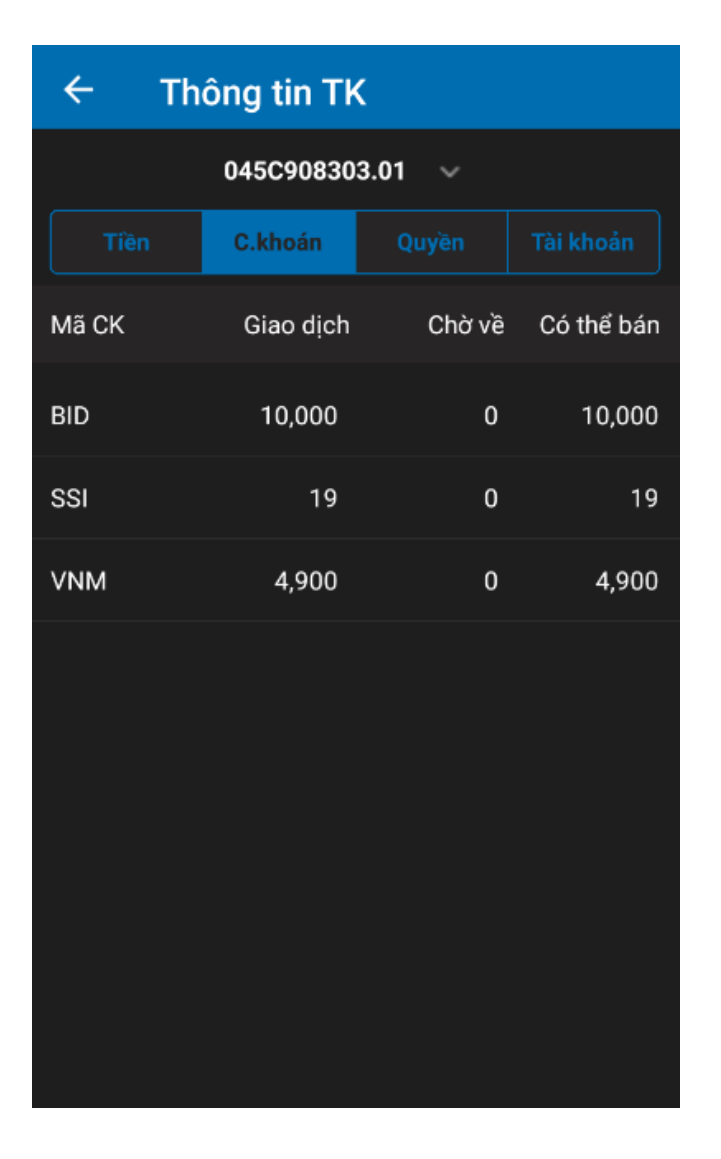

• Thông tin CK:

- Mã CK
- Giao dịch
- Chờ về
- Có thể bán

# Thực hiện quyền

| ÷                            | Th                         | ông tin Tl           | <b>&lt;</b>     |            |  |  |  |  |
|------------------------------|----------------------------|----------------------|-----------------|------------|--|--|--|--|
|                              | 045C908303.01 V            |                      |                 |            |  |  |  |  |
| Tiền C.khoán Quyền Tài khoản |                            |                      |                 |            |  |  |  |  |
| Mã CK                        | Ngà<br>Loại                | y chốt<br>i hình     | Tỷ lệ<br>SL     | Ngày TT    |  |  |  |  |
| ACB                          | 08/(<br>Đăn                | 08/2019<br>g ký phát | 1/1(1/1)<br>500 |            |  |  |  |  |
| ACB                          | 26/08/2019<br>Tiền mặt     |                      | 20/2<br>700     | 27/08/2019 |  |  |  |  |
| SSI                          | 05/09/2019<br>Đăng ký phát |                      | 3/1(1/1)<br>19  |            |  |  |  |  |
| VNM                          | 08/08/2019<br>Đăng ký phát |                      | 1/1(1/1)<br>500 |            |  |  |  |  |
| VNM                          | 03/09/2019<br>Tiền mặt     |                      | 100/20<br>4,900 |            |  |  |  |  |
|                              |                            |                      |                 |            |  |  |  |  |

- Mã CK
- Ngày chốt

- Tỷ lệ/ Số lượng quyền
- Ngày TT/ Nội dung
  - Thông tin tài khoản

| ← Thông tin TK  |           |              |           |  |  |
|-----------------|-----------|--------------|-----------|--|--|
|                 | 045C90830 | 3.01 🗸       |           |  |  |
| Tiền            | C.khoán   | Quyền        | Tài khoản |  |  |
| Thông tin tài l | khoản     |              |           |  |  |
| Số tài khoản    |           | 045C908303   |           |  |  |
| Ngày mở         |           | 08/08/2019   |           |  |  |
| Tên khách hài   | ng        | Hoang Linh   |           |  |  |
| Số điện thoại   |           | 0367692114   |           |  |  |
| Địa chỉ         |           | Duy Tan - CG | - HN      |  |  |
| Email           |           | linhhtm@goli | ine.vn    |  |  |
| Số CMND         |           | 0505055      |           |  |  |
| Ngày cấp        |           | 05/05/2015   |           |  |  |
| Ngày hết hạn    |           | 05/05/2030   |           |  |  |

# 2. Danh mục đầu tư

4 Đường dẫn: Menu rút gọn/ Danh mục

4 Mục đích: Theo dõi chi tiết lãi/lỗ, danh mục đầu tư của khách hàng

| Danh mục đầu tư |             |                       |          | Danh mục đầu tư  |             |                    |             |
|-----------------|-------------|-----------------------|----------|------------------|-------------|--------------------|-------------|
| 045C908303.01   | ✓ Đến       | ngày <b>10/09/2</b> 0 | )19      | 045C000001.20    | ) 🗸 Đến     | ngày <b>10/0</b> 4 | 9/2019      |
| Mã CK           | KL tồn      | +/-(%)                | % lãi lỗ | Mã CK            | KL tồn      | +/-(5              | %) % lãi lỗ |
| BID             | 10,000      | 0.30 (0.87%)          | 2.1      | THQ (TM)         | 475,000,000 | THQ (CK)           | 0           |
| NTL             | 25,000      | 0.20 (0.86%)          | -2.3     | GT đầu tư 14,9   | 910,000,000 | Giá vốn            | 30.000      |
| SSI             | 10,719      | 0.30 (1.18%)          | 0.7      | GT hiện tại 14,9 | 959,700,000 | Giá HT             | 30.100      |
| VNM             | 5,000       | 0.30 (0.23%)          | 951.7    | Lãi lồ           | 49,700,000  |                    |             |
|                 |             |                       |          | MUA              | СНІТІ       | ÉT E               | BÁN         |
|                 |             |                       |          | AGP              | 666         | 3.00 (14.90        | %) 132.0    |
|                 |             |                       |          | SSI              | 100         | 0.30 (1.18         | %) 2.7      |
|                 |             |                       |          | VNM              | 100         | 0.30 (0.23         | %) -0.5     |
| Tổng GT đầu tư  | Tổng GT hiệ | ện tại Tổi            | ng lãi   | Tổng GT đầu tư   | Tổng GT h   | iện tại            | Tổng lãi    |
| 1,278,582,011   | 1,861,050,  | 200 582,4             | 68,189   | 14,932,217,656   | 14,990,71   | 1,200              | 58,493,544  |
| ⊨~ Danh         | ∎<br>mục    | (i) 🔟                 | ≡        | <u>l∼</u><br>Dar | 🗐<br>nh mục |                    | ∞ ≡         |

Chạm vào mã CK để hiển thị chi tiết thông tin lãi lỗ của mã CK đấy

- Thông tin danh mục đầu tư
  - Mã CK
  - +-/(%): Tăng giảm giá trong ngày theo giá trị và theo phần trăm.
  - THQ(CK): Tiền được nhận từ thực hiện quyền chứng khoán
  - THQ(TM): Tiền được nhận từ thực hiện quyền tiền mặt.
  - Giá vốn

```
Giá vốn (Avg) = \frac{Giá trị đầu tư (Iv)}{Khối lượng tồn (Rm)}
```

## - Giá trị đầu tư

• Trường hợp mua / ghi tăng chứng khoán:

Giá trị đầu tư (Iv) = GTĐT trước khi thực hiện giao dịch (IvP) + GT giao dịch (Tv)

• Trường hợp bán / ghi giảm chứng khoán:

```
Giá trị đầu tư (Iv) = GTĐT trước khi thực hiện giao dịch (IvP) - GT giao dịch
(Tv) + Lãi lỗ thực hiện (Pv)
```

Chú ý: Giá trị giao dịch (Tv) đã trừ đi các khoản phí/thuế.

## - Khối lượng tồn

• Trường hợp mua / ghi tăng chứng khoán:

Khối lượng tồn (Rm) = KL tồn trước khi thực hiện giao dịch (RmP) + KL giao dịch (V)

• Trường hợp bán / ghi giảm chứng khoán:

```
Khối lượng tồn (Rm) = KL tồn trước khi thực hiện giao dịch (RmP) - KL giao dịch (V)
```

## Lãi lỗ thực hiện

• Trường hợp mua / ghi tăng chứng khoán:

Lãi lỗ thực hiện (Pv) = 0

• Trường hợp bán / ghi giảm chứng khoán:

Lãi lỗ thực hiện (Pv) = GT giao dịch (Tv) - [ Giá vốn trước khi thực hiện GD (AvgP) \* KL GD (V) ]

#### - Giá trị giao dịch

• Trường hợp mua / ghi tăng chứng khoán:

GTGD (Tv) = Giá thực hiện (Pr) \* KL GD (V) + Giá trị phí GD (F1) + Giá trị thuế GD (F2) + Giá trị thuế bán chứng khoán cổ tức (F3) + Giá trị thuế chuyển nhượng (F4) • Trường hợp bán / ghi giảm chứng khoán:

GTGD (Tv) = Giá thực hiện (Pr) \* KL GD (V) - Giá trị phí GD (F1) - Giá trị thuế GD (F2) - Giá trị thuế bán chứng khoán cổ tức (F3) - Giá trị thuế chuyển nhượng (F4)

#### - Giá trị hiện tại

Giá trị hiện tại (CIv) = KL tồn (Rm) \* Giá thị trường (LPr)

#### - Lãi lỗ trong ngày

Lãi lỗ trong ngày (PviD) = Giá thay đổi (CPoint) \* KL tồn (Rm)

#### - Lãi lỗ lũy kế

Lãi lỗ lũy kế (PvAc) = [Giá thị trường (LPr) - Giá vốn (Avg)] \* KL tồn (Rm)

#### · % Lũy kế

% lãi lỗ lũy kế (PvAc%) = Lãi lỗ lũy kế (PvAc) / GTĐT (Iv) \* 100

#### 3. Sao kê tài khoản

- 4 Đường dẫn: Mở rộng/ Tài khoản/ Sao kê tài khoản
- 4 Mục đích: In sao kê tiền và chứng khoán của tiểu khoản

| ← Sao kê TK           |              |           |                                    |  |  |  |  |  |
|-----------------------|--------------|-----------|------------------------------------|--|--|--|--|--|
| 045C000001.01 V       |              |           |                                    |  |  |  |  |  |
| Từ ngày               | 10/09/2019   | Đến ngày  | 10/09/2019                         |  |  |  |  |  |
| Dư đầu k<br>Dư cuối k | ý<br><ý      |           | 100,002,908,990<br>100,002,908,990 |  |  |  |  |  |
| Thông tin tiền        |              |           |                                    |  |  |  |  |  |
| Ngày                  |              | Phát sinh | Số dư                              |  |  |  |  |  |
| Thông ti              | n chứng khoá | n         |                                    |  |  |  |  |  |
| Mã CK                 |              | Dư đầu kỳ | Dư cuối kỳ                         |  |  |  |  |  |
| BID                   |              | 500,000   | 500,000                            |  |  |  |  |  |
| BMI                   |              | 500,000   | 500,000                            |  |  |  |  |  |
| DHA                   |              | 500,000   | 500,000                            |  |  |  |  |  |
| FPT                   |              | 500,000   | 500,000                            |  |  |  |  |  |
| GAS                   |              | 500,000   | 500,000                            |  |  |  |  |  |
| НСМ                   |              | 500,000   | 500,000                            |  |  |  |  |  |

- Chọn khoảng thời gian cần lấy dữ liệu

# 4. Đổi mật khẩu

- 4 Đường dẫn: Mở rộng/ Tài khoản/ Đổi mật khẩu
- 4 Mục đích: Đổi mật khẩu đăng nhập, mật khẩu đặt lệnh

| ← Đổi mật khẩu        |           |                   |  |  |  |  |
|-----------------------|-----------|-------------------|--|--|--|--|
| Mật khẩu              | đăng nhập | Mật khấu đặt lệnh |  |  |  |  |
| Mật khẩu cũ           |           |                   |  |  |  |  |
| Mật khẩu mới          |           |                   |  |  |  |  |
| Nhập lại mật khẩu mới |           |                   |  |  |  |  |
| Đổi mật khẩu          |           |                   |  |  |  |  |
|                       |           |                   |  |  |  |  |

- (1) Nhập đúng mật khẩu cũ
- (2) Nhập mật khẩu mới và Nhập lại trùng khớp nhau
- (3) Nhấn nút xanh để lưu lại thông tin thay đổi

# 5. Đổi mật khẩu Contact Center

- 4 Đường dẫn: Mở rộng/ Tài khoản/ Đổi mật khẩu Contact Center
- 4 Mục đích: Đổi mật khâu Contact Center và xem lại lịch sử đổi mật khẩu Contact Center

| Đổi mật khẩu Contact Center |                       |                |  |  |  |  |  |  |
|-----------------------------|-----------------------|----------------|--|--|--|--|--|--|
|                             | Mật khẩu CC           | Lịch sử đổi MK |  |  |  |  |  |  |
| Mật                         | Mật khẩu cũ           |                |  |  |  |  |  |  |
| Mật                         | Mật khẩu mới          |                |  |  |  |  |  |  |
| Nhậ                         | Nhập lại mật khẩu mới |                |  |  |  |  |  |  |
|                             | Đổi mật khẩu          |                |  |  |  |  |  |  |
|                             |                       |                |  |  |  |  |  |  |
|                             |                       |                |  |  |  |  |  |  |

## Tab mật khẩu CC

- ✓ Nhập đúng mật khẩu cũ
- ✓ Nhập mật khẩu mới và Nhập lại mật khẩu mới trùng khớp nhau
- ✓ Click vào button Đổi mật khẩu

## Tab Lịch sử đổi MK

- ✓ Hiển thị thông tin lịch sử đã đổi mật khẩu trước đó
- ✓ Người đổi: User đổi
- ✓ Thời gian đổi

# 6. Xác thực mật khẩu cấp 2

- 4 Đường dẫn: Mở rộng/ Tài khoản/ Xác thực mật khẩu cấp 2
- 4 Mục đích: Thông tin xác đăng ký xác thực cấp 2 của tài khoản

# ← Xác thực mật khẩu cấp 2

| 045C000001 🗸        |                   |  |  |  |  |
|---------------------|-------------------|--|--|--|--|
| Đăng nhập           | 0: Không xác thực |  |  |  |  |
| Đặt lệnh            | 0: Không xác thực |  |  |  |  |
| Ứng trước           | 0: Không xác thực |  |  |  |  |
| Chuyển khoản        | 0: Không xác thực |  |  |  |  |
| Đăng ký mua PHT     | 0: Không xác thực |  |  |  |  |
| Bán lô lẻ           | 0: Không xác thực |  |  |  |  |
| Margin              | 0: Không xác thực |  |  |  |  |
| Xác thực theo phiên |                   |  |  |  |  |
|                     |                   |  |  |  |  |

- Đăng nhập
- Đặt lệnh
- Úng trước
- Chuyển khoản
- Đăng ký mua PHT
- Bán lô lẻ
- Margin
- Xác thực theo phiên

# 7. Đăng ký xác thực cấp 2

4 Đường dẫn: Mở rộng/ Tài khoản/Đăng ký xác thực cấp 2

4 Mục đích: Đăng ký xác thực nhân tố 2 trong giao dịch trực tuyến là SMS OTP và Smart OTP

| Mở                                   | ở rộng                                                                                                    |                  |                                   |                    |  |  |  |
|--------------------------------------|----------------------------------------------------------------------------------------------------|------------------|-----------------------------------|--------------------|--|--|--|
|                                      | rnong an rng                                                                                                    |                  |                                   |                    |  |  |  |
| Ð<br>1:<br>tr<br>hi<br>tr<br>gi<br>K | Đảm bảo tuân thủ quy định Thông tư<br>134/2017/TT-BTC về giao dịch điện tử trên thị<br>trường chứng khoán, Quý khách vui lòng thực<br>hiện đăng ký loại xác thực cấp 2 trong giao dịch<br>trực tuyến trước ngày 04/11/2019. Sau thời<br>gian trên, SMS OTP sẽ được áp dụng cho các<br>KH chưa thực hiện đăng ký. |                  |                                   |                    |  |  |  |
|                                      | ĐĂNG KÝ X<br>TRONG GI                                                                                                    | XÁC TH<br>AO DỊC | HỰC NHÂ<br>CH TRỰC                | N TỐ 2<br>TUYẾN    |  |  |  |
| (                                    | Smart OTP                                                                                                    |                  | Smart OTP                         | là gì?             |  |  |  |
| (                                    | 🔿 SMS ОТР                                                                                                    |                  | SMS OTP la                        | à gì?              |  |  |  |
|                                      | Xác thực th<br>phiên                                                                                                    | ieo              | <u>Xác thực th</u><br>g <u>ì?</u> | <u>eo phiên là</u> |  |  |  |
| (                                    | Tôi đã đọc<br>đồng ý với                                                                                                    | và               | Điều khoản<br>kiện                | <u>và điều</u>     |  |  |  |
| (*<br>( sé<br>dj                     | (*) Các hình thức xác thực khác (Token, Chữ ký<br>số) Quý khách vui lòng đăng ký tại quầy giao<br>dịch nếu có nhu cầu sử dụng                                                                                                    |                  |                                   |                    |  |  |  |
|                                      | ĐĂNG KÝ NGAY BỔ QUA                                                                                                    |                  |                                   |                    |  |  |  |
|                                      |                                                                                                    |                  |                                   |                    |  |  |  |
| <u>~</u>                             |                                                                                                    |                  |                                   | ⊟<br>Mở rộng       |  |  |  |

- Đăng ký xác thực 2 nhân tố trong giao dịch trực tuyến là SMS OTP và Smart OTP
- Click vào Xác thực theo phiên (nếu đăng ký xác thực theo phiên)
- Click vào Tôi đã đọc và đồng ý với điều khoản
- Click vào Đăng ký ngày
- Click vào Bỏ qua (nếu muốn bỏ qua)

#### 8. Đăng ký xác thực theo phiên

- 4 Đường dẫn: Mở rộng/Tài khoản/ Đăng ký xác thực theo phiên
- **4** Mục đích: Cập nhật lại loại mật khẩu xác thực

| ← Đăng        | ký xác thực theo phiên |  |  |  |  |  |  |
|---------------|------------------------|--|--|--|--|--|--|
| 045C000001 ~  |                        |  |  |  |  |  |  |
| Mật khẩu tĩnh |                        |  |  |  |  |  |  |
| Ma trận       |                        |  |  |  |  |  |  |
| SMS OTP       |                        |  |  |  |  |  |  |
| Token         |                        |  |  |  |  |  |  |
| Smart OTP     |                        |  |  |  |  |  |  |
|               | CẬP NHẬT               |  |  |  |  |  |  |
|               |                        |  |  |  |  |  |  |
|               |                        |  |  |  |  |  |  |

- ✓ Thực hiện click vào một trong các loại xác thực sau:
- Đăng ký xác thực Mật khẩu tĩnh
- Đăng ký xác thực Ma trận
- Đăng ký xác thực SMS OTP
- Đăng ký xác thực Token
- Đăng ký xác thực Smart OTP
- ⇒ Click vào button Cập nhật

#### IV. GIAO DỊCH

- 1. Đặt lệnh
- 4 Đường dẫn: Menu rút gọn/ Đặt lệnh
- 🖊 Mục đích:
- Lệnh mua/bán thông thường của NĐT được thực hiện nhập lệnh vào sàn thông qua màn hình đặt lệnh
- ✓ Tra cứu, xem danh sách lệnh đặt trong ngày
- ✓ Xem thông tin tiền: tiền hiện có, đã mua bao nhiêu, còn lại bao nhiêu,
- Xem thông tin chứng khoán, SL sở hữu các loại CK: Giao dịch/ Cầm cố/ Bán/ Có sẵn

#### 1.1. Đặt lệnh

| 2:18 PM         |             |       | 8.8   | 3K/s 🖉 🧟         |         | 94%  |  |  |
|-----------------|-------------|-------|-------|------------------|---------|------|--|--|
| Đặt lệnh        |             |       |       |                  |         |      |  |  |
| 045C000001.01 ~ |             |       |       |                  |         |      |  |  |
| MUA BÁN         |             |       |       |                  |         |      |  |  |
| A32             |             |       |       | 2                | 5.500   |      |  |  |
| Cổ phiếu Côi    | ng ty cổ pł | nần 3 | 2     | (                | ).0%    | 0.00 |  |  |
| Trần            | 29.300      | Sức   | : mua | 99,9             | 983,140 | ,040 |  |  |
| тс              | 25.500      | Tối   | đa    |                  |         | 0    |  |  |
| Sàn             | 21.700      | Roc   | m     |                  | 3,332   | ,000 |  |  |
| LÊNH            |             |       |       |                  | Reset   | C)   |  |  |
| Loại lệnh       |             | €     |       | LO               |         | Э    |  |  |
| Giá đặt         |             | -     |       | 0                |         | +    |  |  |
| Khối lượng      |             | -     |       | 0                |         | +    |  |  |
| Giá trị         |             |       |       | 0                |         |      |  |  |
| MUA/BÁN         |             |       |       |                  |         |      |  |  |
| ~ 🗉             | )           |       |       | (\$)<br>Đặt lệnh |         | Ξ    |  |  |

Các bước thực hiện và giải thích:

- (1) Chọn loại lệnh: Mua hoặc Bán
- (2) Chọn tiểu khoản: Mặc định hiển thị số tiểu khoản đầu tiên (tiểu khoản đuôi .01). Trường hợp tài khoản có nhiều tiểu khoản: NĐT kích vào mũi tên để chọn tiểu khoản muốn đặt lệnh.

- (3) Nhập mã chứng khoán thực hiện mua/bán → Hiển thị thông tin của mã chứng khoán bao gồm giá trần/tham chiếu/sàn, tên chứng khoán, sàn, tăng/giảm, dư mua dư bán.
- (4) Chọn hoặc nhập loại lệnh, Giá đặt, Khối lượng
- Loại lệnh gồm có: LO, ATO, ATC, MP, MTL....
  - Nhập giá: Chọn loại lệnh LO: yêu cầu phải nhập giá theo đúng định dạng (đơn vị 1000đ: ví dụ giá 15.400 => nhập 15.4)
  - Chọn loại lệnh ATO, ATC, MP...: ô giá sẽ tự động hiển thị giá theo loại lệnh: lệnh bán – giá sàn, lệnh mua – giá trần.
  - Nhập khối lượng
- (5) Nhập lệnh bán hoặc mua: Lệnh sẽ hiển thị form Duyệt yêu cầu giao dịch. Nếu thiết lập tự động duyệt, thì lệnh sẽ vào hàng đợi (trước giờ GD) hoặc vào sàn GD (trong giờ GD)
- (6) Xác nhận giao dịch

Hệ thống hiển thị form Xác nhận giao dịch với thông tin chi tiết lệnh đã đặt, chọn thao tác thích hợp để thực hiện:

| 2:21 PM           | 11.3K/s 🕼 켞 🗵 🛑 94% |
|-------------------|---------------------|
| Đặt lệnh          |                     |
| 04500             | 000001.01 ~         |
| MUA               |                     |
|                   |                     |
| Thông t           | tin đặt lệnh        |
| Tiểu khoản        | 045C000001.01       |
| Mã CK             | A32                 |
| Mua/Bán           |                     |
| Loại lệnh         | LO                  |
| Giá               | 25.000              |
| Khối lượng        | 100                 |
| GT Phí            | 8,750               |
| Tổng GT giao dịch | 2,508,750           |
|                   |                     |
| ÐÓNG              | THỰC HIỆN           |
|                   |                     |
|                   | MUA                 |
|                   |                     |
|                   | (≸) =<br>Đặt lệnh   |

- Nhấn nút thực hiện: Đặt lệnh vừa nhập vào
- Nhấn nút đóng: Hủy lệnh vừa nhập vào

## 1.2. Sổ lệnh

- 4 Đường dẫn: Menu rút gọn/ Sổ lệnh/ Chọn tab Sổ Lệnh
- 4 Mục đích: Tra cứu lệnh đã đặt trong ngày, sửa/hủy lệnh đã đặt và chưa khớp

| 2:27 PM           |               | 0.29K/      | s 🖉 켦 🗵    | ] 🔵 93% |  |  |  |  |
|-------------------|---------------|-------------|------------|---------|--|--|--|--|
| Sổ lệnh           |               |             |            |         |  |  |  |  |
|                   | 04500         | 000001.01   | ~          |         |  |  |  |  |
| Số lệnh Trước giờ |               |             |            |         |  |  |  |  |
| Lệnh              | Tài khoản     | Đặt         | Khớp       | Chờ     |  |  |  |  |
| MUA               | 045C000001.01 | 2,000       | 0          | 2,000   |  |  |  |  |
| Đã vào HT         | PVC           | 6.600       | 0.000      | 6.600   |  |  |  |  |
| MUA               | 045C000001.01 | 1,000       | 0          | 1,000   |  |  |  |  |
| Đã vào HT         | PVC           | 6.500       | 0.000      | 6.500   |  |  |  |  |
|                   |               |             |            |         |  |  |  |  |
|                   |               |             |            |         |  |  |  |  |
|                   |               |             |            |         |  |  |  |  |
|                   |               |             |            |         |  |  |  |  |
|                   |               |             |            |         |  |  |  |  |
|                   |               |             |            |         |  |  |  |  |
|                   |               |             |            |         |  |  |  |  |
|                   |               |             |            |         |  |  |  |  |
| ~                 | s             | 🗐<br>ổ lệnh | <b>(i)</b> | ≡       |  |  |  |  |

#### 1.2.1 Sửa lệnh

🖊 Lệnh chưa khớp, cho phép sửa lệnh

## <u>Lưu ý:</u>

 Đối với sàn HNX, khi lệnh chưa khớp hoặc khớp 1 phần có thể sửa giá với phần khối lượng chờ khớp còn lại. - Đối với sàn HOSE, cho phép sửa Giá, KL chờ khớp

| 2:27 PM             | 2.35K/s 💯 🛜 🖂 🗩 91%  |                  |                  |                  |  |  |  |  |
|---------------------|----------------------|------------------|------------------|------------------|--|--|--|--|
| ÷                   | Sổ lệnh giao dịch    |                  |                  |                  |  |  |  |  |
| 045C000001.01 ~     |                      |                  |                  |                  |  |  |  |  |
| Từ ngày             | 01/09/2019 Đếi       | ngày 12          | 2/09/2019        | Ð                |  |  |  |  |
| Lệnh                | Tài khoản            | Đặt              | Khớp             | Chờ              |  |  |  |  |
| MUA<br>Khớp hết     | 045C000001.01<br>BID | 20,000<br>32.000 | 20,000<br>30.000 | 0<br>0.000       |  |  |  |  |
| MUA<br>Khớp hết     | 045C000001.01<br>BID | 10,000<br>32.000 | 10,000<br>30.000 | 0<br>0.000       |  |  |  |  |
| MUA<br>Khớp hết     | 045C000001.01<br>BFC | 2,000<br>22.100  | 2,000<br>22.100  | 0<br>0.000       |  |  |  |  |
| MUA<br>Đã vào<br>HT | 045C000001.01<br>PVC | 2,000<br>6.600   | 0<br>0.000       | 2,000<br>6.600   |  |  |  |  |
|                     | SHL                  |                  | Hủy O            |                  |  |  |  |  |
|                     | Sửa                  | Hi               | ìy               |                  |  |  |  |  |
| MUA<br>Đã vào<br>HT | 045C000001.01<br>PVC | 1,000<br>6.500   | 0<br>0.000       | 1,000<br>6.500   |  |  |  |  |
| MUA<br>Đã vào<br>HT | 045C000001.01<br>BID | 10,000<br>30.000 | 0<br>0.000       | 10,000<br>30.000 |  |  |  |  |

(1) Chọn lệnh/bản ghi cần sửa thỏa mãn điều kiện còn khối lượng chờ khớp, ấn icon sửa lệnh, hiển thị màn hình cho phép sửa lệnh:

| 2:29 PM             |              |         | •   | 15.2           | (/s Ø | <b>?</b> 🔊 | 9              | 0% |
|---------------------|--------------|---------|-----|----------------|-------|------------|----------------|----|
| ÷                   | Sổ lệ        | ènh g   | iao | dich           | ۱     |            |                |    |
|                     | C            | )45C00  | 000 | 1.01           |       |            |                |    |
| Từ ngày             | 01/09/       | /2019   | Đếr | ngày           | 12/0  | 9/2019     | )              |    |
|                     |              |         |     |                |       |            |                |    |
|                     | Sửa lệnh     |         |     |                |       |            |                |    |
| Mã C                | K F          | PVC     |     | KL đặt         | t     | 2          | 2,000          |    |
| Loại l              | lệnh 🕴       |         |     | KL kh          | ớp    |            | 0              |    |
| Giá c               | hờ khớp      | hiện tạ | ai  |                |       | e          | 5.600          |    |
| Giá c               | hờ khớp      | mới     |     |                |       |            | 6.6            |    |
| KL cł               | ıờ khớp      | hiện tạ | i   |                |       | 2          | 2,000          |    |
| KL cł               | ıờ khớp      | mới     |     |                |       | 2          | 2,000          |    |
|                     | ÐÓN          | IG      |     |                | тнựс  | HIỆN       |                |    |
| MUA                 | 045C0        | 00001.  | 01  | 1,00           | 0     | 0          | 1,00           | 0  |
| Đã vào<br>HT        | PVC          |         |     | 6.50           | 0     | 0.000      | 6.50           | 0  |
| MUA<br>Đã vào<br>HT | 045C0<br>BID | 00001.  | 01  | 10,00<br>30.00 | 0     | 0<br>000.0 | 10,00<br>30.00 | 0  |

(2) Hiển thị thông tin lệnh gốc: Mã CK, Loại lệnh, Khối lượng đặt, Khối lượng đã khớp, Giá chờ khớp, Khối lượng chờ khớp. Trong đó các thông tin Mã CK, Loại lệnh, Khối lượng đặt, Khối lượng đã khớp sẽ không được phép sửa và bị disable.

HOSE: Trên màn hình sửa giá nhập giá mới

HNX: Cho phép sửa giá mới và khối lượng mới.

(3) Nhấn nút Thực hiện để thực hiện sửa lệnh.

- HNX: Sau khi sửa, lệnh vẫn ở trạng thái Chờ khớp/Đã khớp.
- HOSE: Sửa lệnh HOSE là hình thức hủy lệnh cũ và tạo lệnh mới → Lệnh cũ trạng thái C Đã hủy, và lệnh mới ở trạng thái Chờ khớp/Đã khớp

#### 1.2.2 Hủy lệnh

4 Mục đích: Khi lệnh chưa khớp, cho phép hủy phần còn lại chờ khớp của lệnh.

| 2:27 PM             | 2.35K/s 💯 🛜 🖂 🗩 91%  |                  |                  |                  |  |  |  |  |
|---------------------|----------------------|------------------|------------------|------------------|--|--|--|--|
| ÷                   | Sổ lệnh giao dịch    |                  |                  |                  |  |  |  |  |
| 045C000001.01 ~     |                      |                  |                  |                  |  |  |  |  |
| Từ ngày             | 01/09/2019 Đếi       | nngày 12         | 2/09/2019        | Ð                |  |  |  |  |
| Lệnh                | Tài khoản            | Đặt              | Khớp             | Chờ              |  |  |  |  |
| MUA<br>Khớp hết     | 045C000001.01<br>BID | 20,000<br>32.000 | 20,000<br>30.000 | 0<br>0.000       |  |  |  |  |
| MUA<br>Khớp hết     | 045C000001.01<br>BID | 10,000<br>32.000 | 10,000<br>30.000 | 0<br>0.000       |  |  |  |  |
| MUA<br>Khớp hết     | 045C000001.01<br>BFC | 2,000<br>22.100  | 2,000<br>22.100  | 0<br>0.000       |  |  |  |  |
| MUA<br>Đã vào<br>HT | 045C000001.01<br>PVC | 2,000<br>6.600   | 0<br>0.000       | 2,000<br>6.600   |  |  |  |  |
|                     | SHL                  | ŀ                | Hủy <b>O</b>     |                  |  |  |  |  |
|                     | Sửa                  | Hi               | iy               |                  |  |  |  |  |
| MUA<br>Đã vào<br>HT | 045C000001.01<br>PVC | 1,000<br>6.500   | 0<br>0.000       | 1,000<br>6.500   |  |  |  |  |
| MUA<br>Đã vào<br>HT | 045C000001.01<br>BID | 10,000<br>30.000 | 0<br>0.000       | 10,000<br>30.000 |  |  |  |  |

(4) Chọn lệnh/bản ghi cần hủy thỏa mãn điều kiện còn khối lượng chờ khớp, ấn nút hủy lệnh. Hệ thống bật xác nhận:

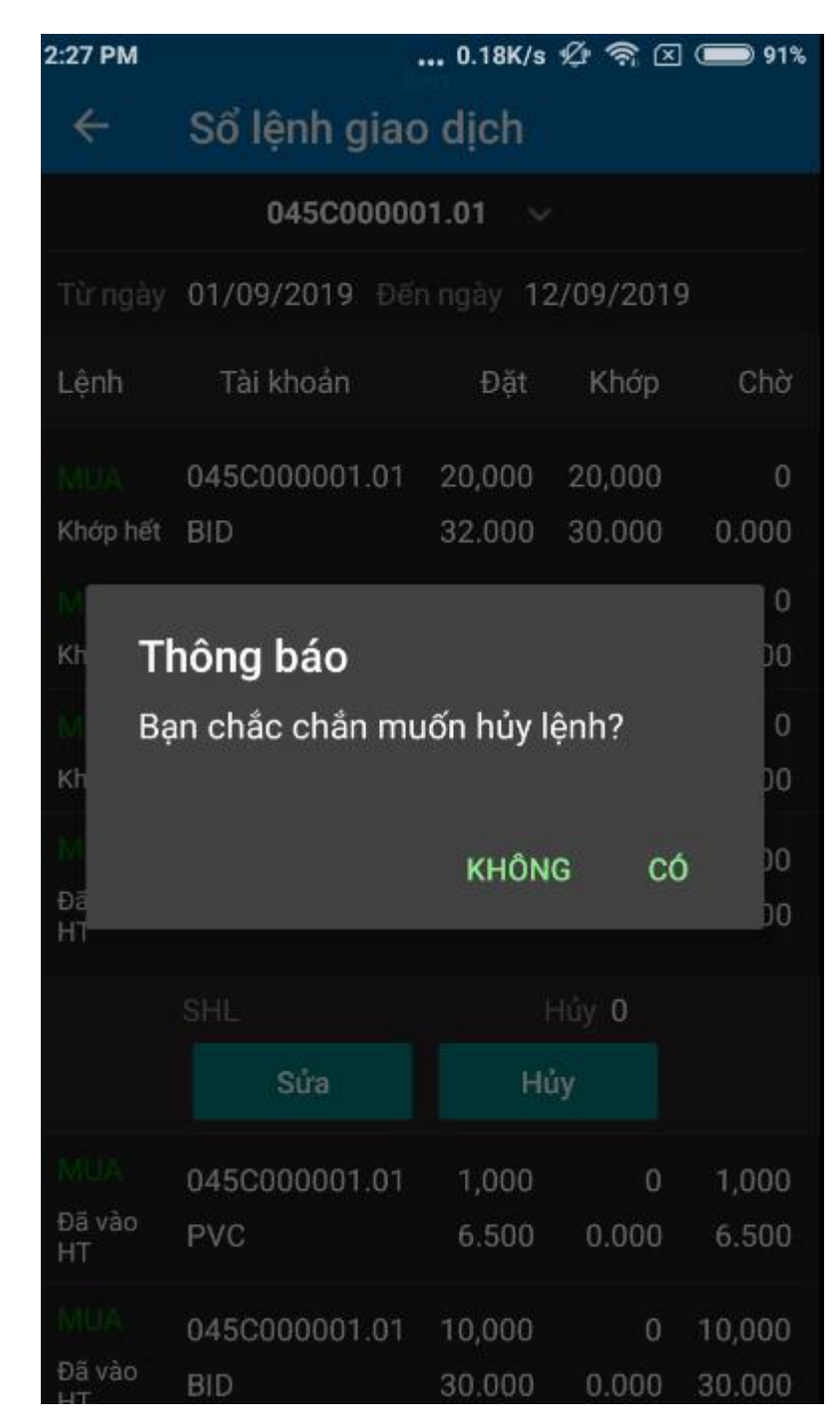

- (5) Nhấn nút Có: Thực hiện hủy lệnh. Lệnh khớp 1 phần bị hủy, sẽ hủy phần còn lại chưa khớp của lệnh, lệnh chưa khớp sẽ bị hủy hoàn toàn.
- (6) Nhấn nút Không: Dừng thao tác hủy lệnh

<u>Lưu ý:</u>

- Chỉ hủy được lệnh đang ở trạng thái Chờ duyệt hoặc Chờ khớp

- Sau khi hủy lệnh, sàn trả về kết quả đồng thời chương trình sẽ giải tỏa tiền/CK của lệnh hủy này.

### 1.3. Sổ lệnh trước giờ

- 4 Đường dẫn: Menu rút gọn/ Sổ lệnh/ Chọn tab Trước giờ
- \rm 🕹 Xem danh sách lệnh đặt trước giờ

#### 2. Sổ lệnh đặt

- 4 Đường dẫn: Mở rộng/Giao dịch/ Sổ lệnh lịch sử
- 4 Mục đích: Tra cứu tất cả các lệnh đặt trên hệ thống

| 2:29 PM             |                    | 1.21             | (/s 🖉 🥱 🛙      | K 🔵 93%        |  |
|---------------------|--------------------|------------------|----------------|----------------|--|
| ÷                   | Sổ lệnh giao dịch  |                  |                |                |  |
|                     | 045C00             | 00001.01         | ~              |                |  |
| Từ ngày             | 10/09/2019         | Đến ngày         | 10/09/201      | 9              |  |
| Lệnh                | Tài khoản          | Đặ               | it Khớp        | Chờ            |  |
| MUA<br>Đã vào<br>HT | 045C000001.<br>PVC | .01 2,00<br>6.60 | 0 0<br>0 0.000 | 2,000<br>6.600 |  |
| MUA<br>Đã vào<br>HT | 045C000001.<br>PVC | .01 1,00<br>6.50 | 0 0<br>0 0.000 | 1,000<br>6.500 |  |
|                     |                    |                  |                |                |  |

Cho phép tra cứu dữ liệu theo

- Tiểu khoản
- Ngày đặt lệnh: Từ ngày/Đến ngày
- 3. Sổ lệnh điều kiện

- 🖊 Đường dẫn: Mở rộng/Giao dịch/Sổ lệnh điều kiện
- 4 Mục đích: Tra cứu tất cả các lệnh điều kiện đặt trên hệ thống

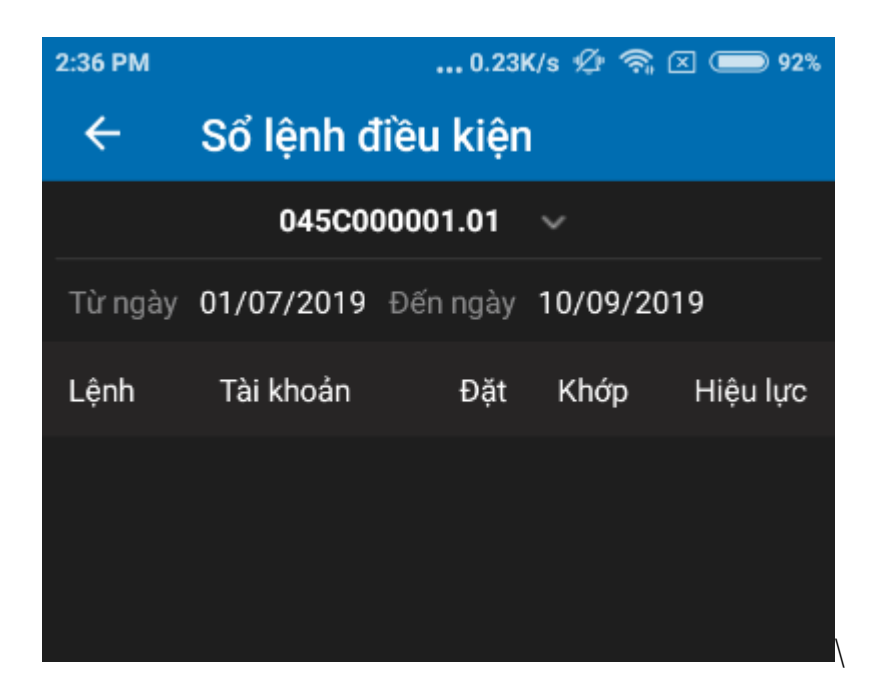

- ✓ Cho phép tra cứu dữ liệu theo:
  - Số tiểu khoản
  - Từ ngày ~ Đến ngày
- 4. Lệnh trước ngày
- 4 Đường dẫn: Mở rộng/ Giao dịch/ Lệnh trước ngày
- 🖊 Mục đích: Đặt lệnh trước ngày Mua/Bán

| 2:39 PM             | 0.71K/s 🖉 켞 🗵 🗩 92%  |               |                      |      |  |  |
|---------------------|----------------------|---------------|----------------------|------|--|--|
| ← Lệnh trư          | - Lệnh trước ngày    |               |                      |      |  |  |
| 04                  | 5C00                 | 0001.01       | ~                    |      |  |  |
| MUA BÁN             |                      |               |                      |      |  |  |
| ААА                 |                      |               | 18.50                | 0 🕇  |  |  |
| CTCP Nhựa Và Môi tr | uờng                 | xanh An       | 3.4%                 | 0.60 |  |  |
| Thông tin lệnh      |                      |               | Res                  | et 🔿 |  |  |
| Phương thức         | Ð                    | Phát s        | sinh 1 lần           | Э    |  |  |
| Khối lượng          | -                    |               | 0                    | +    |  |  |
| Ngày hiệu lực       | Từ ng<br><b>10/0</b> | iày<br>9/2019 | Đến ngày<br>10/09/20 | )19  |  |  |
| Giá đặt             | _                    |               | 0                    | +    |  |  |
| Điều kiện           | Khôr                 | ng điều kiệ   | <u>ện</u>            | ~    |  |  |
| Giá TC              |                      | 0             |                      |      |  |  |
| MUA/BÁN             |                      |               |                      |      |  |  |
|                     |                      |               |                      |      |  |  |

Các bược thực hiện và giải thích:

- (1) Chọn loại lệnh: Mua hoặc Bán
- (2) Chọn tiểu khoản: Mặc định hiển thị số tiểu khoản đầu tiên (tiểu khoản đuôi .01). Trường hợp tài khoản có nhiều tiểu khoản: NĐT kích vào mũi tên để chọn tiểu khoản muốn đặt lệnh.

- (3) Nhập mã chứng khoán thực hiện mua/bán → Hiển thị thông tin của mã chứng khoán bao gồm giá trần/tham chiếu/sàn, tên chứng khoán, sàn, tăng/giảm, dư mua dư bán.
- (4) Chọn hoặc nhập Phương thức, Giá đặt, Khối lượng, Điều kiện, Giá TC
- Phương thức: Phát sinh 1 lần, Khớp đủ khối lượng đặt
- Giá đặt: Là giá đặt của lệnh trước ngày
- Điều kiện: Không điều kiện: Không cần xét tới điều kiện giá tham chiếu
- Điều kiện giá tham chiếu:
  - Giá tham chiếu >= giá a: Giá tham chiếu trong ngày phải thỏa mãn điều kiện >= giá a (nhập vào)
  - Giá tham chiếu <= giá a: Giá tham chiếu trong ngày phải thỏa mãn điều kiện <= giá a (nhập vào)</li>
  - Nhập khối lượng
- Đặt lệnh:
  - ✓ Check sức mua đối với lệnh mua
  - ✓ Check chứng khoán đối với lệnh bán
  - ✓ Check bước giá của mã CK

## 5. Lênh xu hướng

- 🖊 Đường dẫn: Mở rộng/ Giao dịch/ Lệnh xu hướng
- ∔ Mục đích:
  - Xu hướng mua: Giúp Nhà đầu tư mua được cổ phiếu rẻ nhất có thể trong trường hợp dự đoán thị trường sẽ giảm nhằm thiểu hóa chi phí cho khách hàng.
  - Xu hướng bán: Lệnh này giúp Nhà đầu tư bảo vệ được lợi nhuận tiềm năng của mình khi xu hướng thị trường lên

| ← Lệnh xu hướng                                       |                    |  |  |  |  |
|-------------------------------------------------------|--------------------|--|--|--|--|
|                                                       |                    |  |  |  |  |
| 045C000001.01 ~                                       |                    |  |  |  |  |
| MUA BÁN                                               |                    |  |  |  |  |
| Mã CK 0.00                                            | 0 <b>1</b><br>0.00 |  |  |  |  |
| Thông tin lệnh Res                                    | et 🔿               |  |  |  |  |
| Phương thức 🕞 Phát sinh 1 lần                         | Э                  |  |  |  |  |
| Khối lượng — 0                                        | +                  |  |  |  |  |
| Từ ngày Đến ngày<br>Ngày hiệu lực 10/09/2019 10/09/20 | )19                |  |  |  |  |
| Khoảng dừng 1: Theo giá trị <b>0</b>                  |                    |  |  |  |  |
| Giá chênh lệch TP _ 0                                 | +                  |  |  |  |  |
| Giá bán cao nhất (tùy <b>0</b><br>chọn)               | +                  |  |  |  |  |
| MUA/BÁN                                               |                    |  |  |  |  |
|                                                       |                    |  |  |  |  |

Các bước thực hiện và giải thích:

- (1) Chọn loại lệnh: Mua hoặc Bán
- (2) Chọn tiểu khoản: Mặc định hiển thị số tiểu khoản đầu tiên (tiểu khoản đuôi .01). Trường hợp tài khoản có nhiều tiểu khoản: NĐT kích vào mũi tên để chọn tiểu khoản muốn đặt lệnh.
- (3) Nhập mã chứng khoán thực hiện mua/bán → Hiển thị thông tin của mã chứng khoán

- (4) Chọn hoặc nhập Phương thức, Giá, Khối lượng
- Phương thức: Phát sinh 1 lần, Khóp đủ khối lượng đặt
- Giá
  - Giá thị trường (MP\_Market Price): là giá khớp cuối cùng của cổ phiếu hoặc chỉ số. Đầu ngày khi chưa có giá khớp gần nhất thì giá MP sẽ được xác định là giá tham chiếu
  - ✓ Giá kích hoạt: (TP\_Trigger Price): là giá được sử dụng để so sánh với giá thị trường của cổ phiếu để xác định điều kiện về giá của lệnh điều kiện có thỏa mãn hay không.
  - ✓ Giá đặt lệnh: (OP\_Oder Price): là giá của lệnh thật được phát sinh vào sàn khi lệnh thỏa mãn điều kiện về lệnh đặt
- Để thực hiện được lệnh, cần thỏa mãn điều kiện:
  - ✓ Mua:
    - $\circ$  TP = MP + Khoảng dừng theo giá trị
    - Hoặc: TP(%) = MP + MP\*Khoảng dừng %

→ Tại mỗi thời điểm, sẽ tính được TPmin (dựa vào thông tin MP của mã CK và theo công thức trên) → Phi lệnh vào sàn khi và chỉ khi MP = TPmin

✓ Bán:

- $\circ$  TP = MP Khoảng dừng theo giá trị
- Hoặc:  $TP(\%) = MP MP^*$  Khoảng dừng %

→ Tại mỗi thời điểm, sẽ tính được TPmax (dựa vào thông tin MP của mã CK và theo công thức trên) → Phi lệnh vào sàn khi và chỉ khi MP = TPmax

- Khoảng dừng theo giá trị: là việc KH thiết lập giá mua/bán điều kiện cao/thấp hơn giá thị trường 1 giá trị xác định do KH đặt ra.
- Khoảng dừng theo giá trị phần trăm: là việc KH thiết lập giá mua/bán điều kiện cao/thấp hơn giá thị trường 1 đơn vị phần trăm nào đó.
- Giá chênh lệch TP: Sử dụng trong trường hợp, KH muốn chắc chắn đến giá
   MP được khớp → Giá chênh lệch sẽ được sử dụng: Giá đặt mua = Giá MP +
   Giá chênh lệch, Giá đặt bán = Giá MP Giá chênh lệch
- Giá mua thấp nhất/ Giá bán cao nhất:
  - Nhập giá mua thấp nhất: là giá mua mà khách hàng mong muốn đạt được. Khi giá kích hoạt được điều chỉnh theo giá thị trường giảm tới giá mua thấp nhất này thì lệnh sẽ được kích hoạt để đưa vào sàn
  - Nhập giá bán cao nhất: là giá bán mà khách hàng mong muốn đạt được. Khi giá kích hoạt được điều chỉnh theo giá thị trường tăng lên tới mức giá bán cao nhất này thì lệnh sẽ được kích hoạt để đưa vào sàn

#### 6. Lệnh chốt lãi

- Đường dẫn: Mở rộng/Giao dịch/Lệnh chốt lãi
- 4 Mục đích: Bán với giá mong muốn

| 3:58 PM                            | 1.10K/s 🖉 🛜 🗵 🔵 88% |                             |           |  |  |  |
|------------------------------------|---------------------|-----------------------------|-----------|--|--|--|
| ← Lệnh ch                          | Lệnh chốt lãi       |                             |           |  |  |  |
| 045C000001.01 ~                    |                     |                             |           |  |  |  |
| MUA                                |                     | BÁN                         |           |  |  |  |
| A32                                |                     | 25.5                        | 00 🛛      |  |  |  |
| Cổ phiếu Công ty cổ                | phần 32             | 0.0%                        | 0.00      |  |  |  |
| Thông tin lệnh                     |                     | Re                          | set 🔿     |  |  |  |
| Phương thức                        | ©                   | Phát sinh 1 lần             | Э         |  |  |  |
| Khối lượng                         | -                   | 0                           | +         |  |  |  |
| Ngày hiệu lực                      | Từ ngà<br>10/09/    | y Đến ngày<br>/2019 10/09/2 | /<br>2019 |  |  |  |
| Giá bình quân                      |                     | 0                           |           |  |  |  |
| Chênh lệch giá                     | 1: Theo             | o giá trị <b>0</b>          |           |  |  |  |
| Kích hoạt nếu giá thị<br>trường >= |                     | 0                           |           |  |  |  |
| Giá chênh lệch TP                  | -                   | 0                           | +         |  |  |  |
| Giá đặt                            |                     | 0                           |           |  |  |  |
|                                    |                     |                             |           |  |  |  |

- Giá trị chênh lệch: Mức giá mong muốn của NĐT khi đặt lệnh chốt lãi, khoảng giá so với giá bình quân mua
- Kick hoạt nếu giá thị trường >= giá a: Nếu giá khớp hiện tại của mã CK >= giá a → lệnh sẽ được kích hoạt
- Hệ thống tự động đẩy lệnh với giá đặt = Giá bình quân + chênh lệch giá (Hoặc Giá bình quân + Giá bình quân \* Tỉ lệ chênh lệch
- 7. Lệnh cắt lỗ

- 4 Đường dẫn: Mở rộng/Giao dịch/Lệnh cắt lỗ
- 4 Mục đích: Là mức giá bán được Khách hàng thiết lập thấp hơn giá bình quân mua 1 khoảng giá trị tuyệt đối hoặc theo phần trăm nào đó

| 4:05 PM                            |                      | 13.3K/s       | \$ ? \$ ⊠            | <b></b> |  |  |
|------------------------------------|----------------------|---------------|----------------------|---------|--|--|
| ← Lệnh cắt                         | lỗ                   |               |                      |         |  |  |
| 045C000001.20 🗸                    |                      |               |                      |         |  |  |
| MUA                                |                      |               | BÁN                  |         |  |  |
| A32                                |                      |               | 25.50                | 00      |  |  |
| Cổ phiếu Công ty cổ p              | hần 3                | 2             | 0.0%                 | 0.00    |  |  |
| Thông tin lệnh                     |                      |               | Res                  | set 🔿   |  |  |
| Phương thức                        | Ð                    | Phát          | sinh 1 lần           | Э       |  |  |
| Khối lượng                         | -                    |               | 0                    | +       |  |  |
| Ngày hiệu lực                      | Từ ng<br><b>10/0</b> | iày<br>9/2019 | Đến ngày<br>10/09/20 | 019     |  |  |
| Giá bình quân                      |                      |               | 0                    |         |  |  |
| Chênh lệch giá                     | 1: Th                | eo giá trị    | 0                    |         |  |  |
| Kích hoạt nếu giá thị<br>trường <= |                      |               | 0                    |         |  |  |
| Giá chênh lệch TP                  | -                    |               | 0                    | +       |  |  |
| Giá đặt                            |                      |               | 0                    |         |  |  |
|                                    |                      |               |                      |         |  |  |

- Giá trị chênh lệch: Mức giá mong muốn của NĐT khi đặt lệnh cắt lỗ, khoảng giá so với giá bình quân mua
- Kick hoạt nếu giá thị trường <= giá a: Nếu giá khớp hiện tại của mã CK <= giá a → lệnh sẽ được kích hoạt

Hệ thống tự động đẩy lệnh với giá đặt = Giá bình quân - chênh lệch giá (Hoặc Giá bình quân - Giá bình quân \* Tỉ lệ chênh lệch)

Lưu ý:

- Đối với lệnh sàn HSX, bước giá của từng khoảng khác nhau → Giá đặt mua thực sẽ làm tròn lên so với giá đặt (tính toán), Giá đặt bán thực sẽ làm tròn xuống so với giá đặt (tính toán).
- Ví dụ:

Đối với lện chốt lãi:

Sau khi tính toán, giá đặt = 55.1:

✓ MUA: Giá đặt thực sự = 55.5

✓ BÁN: Giá đặt thực sự = 55.0

#### 8. Lệnh tranh Mua/Bán

- 4 Đường dẫn: Mở rộng/Giao dịch/Lệnh tranh Mua/Bán
- *Mục đích:* Là lệnh mua/bán tại bất kì mức giá nào, lệnh mua bán chứng khoán với khả năng khớp lệnh cao nhất.

| ÷                   |               |            |       |                    |           |
|---------------------|---------------|------------|-------|--------------------|-----------|
| 04                  | ISC00         | 000        | 01.20 | ~                  |           |
| MUA                 |               |            |       | BÁN                |           |
| AAA                 |               |            |       | 18.5               | 00 🕇      |
| CTCP Nhựa Và Môi tr | uờng          | xar        | ıh An | 3.4%               | 0.60      |
| Thông tin lệnh      |               |            |       | Re                 | eset 🔿    |
| Phương thức         | Ð             |            | Khớp  | đủ KL đặt          | Э         |
| Khối lượng          | _             |            |       | 0                  | +         |
| Ngày hiệu lực       | Từ ng<br>10/0 | jày<br>9/2 | 2019  | Đến ngà<br>10/09/2 | y<br>2019 |
|                     | MUA           | /BÁ        | N     |                    |           |
|                     |               |            |       |                    |           |
|                     |               |            |       |                    |           |
|                     |               |            |       |                    |           |

- Nhà đầu tư phải nhập các thông tin: Mã chứng khoán, Khói lượng đặt mua và Ngày hiệu lực.
- Đến ngày hiệu lực, hệ thống sẽ tự động chuyển đổi giá của lệnh đặt giữa các phiên sao cho lệnh đặt luôn có mức giá ưu tiên khớp cao nhất. VD: sàn HOSE, phiên 1, hệ thống tự động cập nhật giá của
- Tùy Trạng thái thị trường đang ở phiên nào để phi lệnh LO, ATO, ATC...
- Khối lượng của lệnh vào sàn = KL lệnh điều kiện KL khớp KL chờ khớp
- Thỏa mãn điều kiện ngày hiệu lực: Từ ngày <= Ngày hiện tại <= Đến ngày
  - $\rightarrow$  Lệnh sẽ tự động đặt vào sàn

# V. DỊCH VỤ

- 1. Ứng trước tiền bán
- 🖊 Đường dẫn: Mở rộng/Dịch vụ/ Ứng trước
- 4 Mục đích: Tạo & quản lý yêu cầu ứng trước tiền bán

Các thông tin trên form:

| 4:35 PM     | 2.28K/s ⁄ 🥱 🗵 🗩 86% |          |            |  |  |
|-------------|---------------------|----------|------------|--|--|
| ÷           | Ứng trướ            | с        |            |  |  |
|             | 045C0               | 00001.20 | ~          |  |  |
| Từ ngày     | 10/09/2019          | Đến ngày | 10/09/2019 |  |  |
|             |                     |          |            |  |  |
|             |                     |          |            |  |  |
|             |                     |          |            |  |  |
|             |                     |          |            |  |  |
|             |                     |          |            |  |  |
|             |                     |          |            |  |  |
|             |                     |          |            |  |  |
|             |                     |          |            |  |  |
|             |                     |          |            |  |  |
|             |                     |          |            |  |  |
|             |                     |          |            |  |  |
| TẠO YÊU CẦU |                     |          |            |  |  |

(1) Các bộ lọc tìm kiếm

(2) Danh sách các hợp đồng ứng thực hiện ứng trước trong ngày và ngày quá khứ theo khoảng ngày được chọn

• Tạo hợp đồng ứng trước

| 4:31 PM       | 16.3K/s 🖉 奈 🗵 | 87% |
|---------------|---------------|-----|
| ← Ứng trướ    | с             |     |
|               |               |     |
| Ứng t         | rước tiền bán |     |
| Tiểu khoản    | 045C000001.20 | ~   |
| Loại lệnh     | 1.Bình thường | ~   |
| Ngân hàng     | LOCAL         | ~   |
| Mục đích      | Chọn mục đích | ~   |
| Có thể ứng    | 0             |     |
| Số tiền ứng   | Nhập số tiền  |     |
| Lãi ứng trước | 0             |     |
| Phí quản lý   | 0             |     |
| ÐÓNG          | THỰC HIỆN     |     |
| TĄ            | NO YÊU CẦU    |     |

(1) Chọn tiểu khoản cần thực hiện ứng trước

- (2) Thực hiện chọn ngày bán
- (3) Chọn loại lệnh thực hiện ứng trước
- (4) Nhập vào số tiền muốn ứng trước, tính lại giá trị lãi và phí quản lý theo số tiền ứng, số tiền ứng trước cần đảm bảo rằng
  - ✤ Tổng giá trị ứng trước ( = Số tiền ứng + Phí ứng trước + Phí quản lý) ≤ Có thể ứng trước
  - Giá trị ứng trước đảm bảo nhỏ hơn hoặc bằng giá trị tối đa có thể ứng trước và lớn hơn hoặc bằng giá trị tối thiểu có thể ứng trước
- (5) Nhấn nút Tạo HĐ để hoàn tất việc tạo hợp đồng ứng trước
- Xóa hợp đồng ứng trước

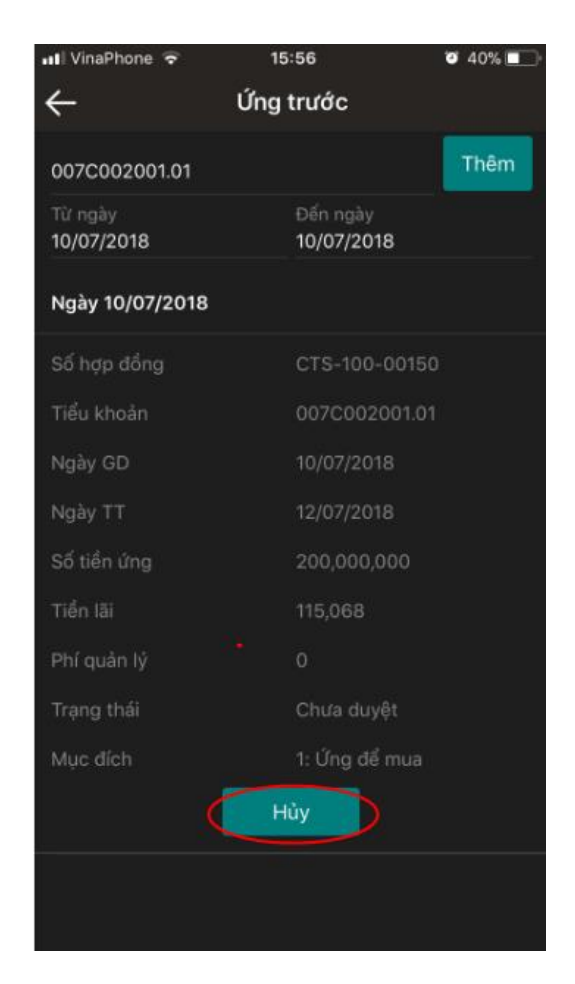

- (1) Nhấn vào icon Hủy tương ứng với HĐ muốn hủy bỏ. Lưu ý chỉ được phép hủy đối với HĐ có trạng thái = 0: Chưa duyệt. Lúc này xuất hiện form xác nhận khách hàng có chắc chắn muốn hủy bỏ.
- (2) Nhấn nút xanh để hoàn tất việc hủy dữ liệu

# 2. Chuyển khoản nội bộ

- 4 Đường dẫn: Mở rộng/Dịch vụ/ Chuyển khoản nội bộ
- 4 Mục đích: Thực hiện chuyển tiền qua lại giữa các tài khoản GDCK cùng công ty
- Tạo yêu cầu CKNB:

| 4:34 PM     |                     | 8.29K/s ½ 奈区   | 86% 🗩 🕒 |  |  |  |  |  |  |
|-------------|---------------------|----------------|---------|--|--|--|--|--|--|
| ← ск        | nội bộ              |                |         |  |  |  |  |  |  |
|             |                     |                |         |  |  |  |  |  |  |
|             | Chuyển khoản nội bộ |                |         |  |  |  |  |  |  |
| Số TK chu   | /ển                 | 045C000001.01  | ~       |  |  |  |  |  |  |
| Tên TK chu  | ıyển                | Vu Minh Oánh   |         |  |  |  |  |  |  |
| Số TK nhậ   | n                   | 045C000001.20  | ~       |  |  |  |  |  |  |
| Tên TK nhá  | àn                  | Vu Minh Oánh   |         |  |  |  |  |  |  |
| Có thể chu  | yển                 | 99,938,334,890 |         |  |  |  |  |  |  |
| Số tiền chu | ıyển                | 0              |         |  |  |  |  |  |  |
| Phí         |                     |                |         |  |  |  |  |  |  |
| Nội dung    |                     |                |         |  |  |  |  |  |  |
|             | 00001 01 -6         |                | line    |  |  |  |  |  |  |
| Ð           | ÓNG                 | THỰC HIỆN      |         |  |  |  |  |  |  |
| TẠO YÊU CẦU |                     |                |         |  |  |  |  |  |  |

- (1) Nhập tài khoản chuyển
- (2) Nhập tài khoản nhận
- (3) Nhập số tiền chuyển khoản
- (4) Nhấn Tạo yêu cầu hoặc nhấn Nhập lại
  - Nhấn Tạo yêu cầu: điều kiện thực hiện:

- Thời gian thực hiện tạo phiếu nằm trong khoản Thời gian bắt đầu ... Thời gian kết thúc
- $\blacktriangleright~$ Số tiền tối thiểu <br/>  $\leq$ Số tiền chuyển <br/>  $\leq$ Số tiền tối đa
- $\blacktriangleright$  0  $\leq$  Số tiền chuyển + Phí + Phí SMS  $\leq$  Khả dụng
- ✤ Thoả mãn các điều kiện trên → Thực hiện thành công
- Nhấn Nhập lại: Huỷ bỏ yêu cầu chuyển khoản

## 3. Chuyển khoản ngân hàng

- 🖊 Đường dẫn: Dịch vụ/ Chuyển khoản ngân hàng
- 4 Mục đích: Thực hiện chuyển tiền từ tài khoản GDCK đến tài khoản ngân hàng
- Tạo yêu cầu CKNH:

| 4:44 PM |          |          | 40.8K/s | \$*? ຈີ ⊠ | 85% |
|---------|----------|----------|---------|-----------|-----|
| ÷       | CK ng    | ân hàn   | g       |           |     |
|         |          |          |         |           |     |
|         | Chuyể    | n khoả   | n ngân  | hàng      |     |
| Số TK   | ( chuyển | 045C00   | 0001.01 |           | ~   |
| Tên T   | K chuyển | Vu Minh  | Oánh    |           |     |
| Có thể  | ể chuyển | 99,938,3 | 334,890 |           |     |
| Số TK   | ( nhận   | 111111   | 1       |           |     |
| Tên T   | K nhận   | Doan Th  | i Ngoc  |           |     |
| Ngân    | hàng     | VIETCO   | мвалк   |           | ⊗   |
| Chi nł  | nánh     | Thanh C  | ong     |           |     |
| Tỉnh t  | hành     | Hà Nộ    | i       |           |     |
|         |          |          |         |           |     |
|         | ÐÓNG     |          | тн      | ực hiện   |     |
|         |          | TẠO YÊ   | U CẦU   |           |     |

- (1) Nhập thông tin chuyển khoản
- TK chuyển: Chọn số tiểu khoản thực hiện chuyển khoản
- TK nhận: Nhập số TK ngân hàng nhận
- Ngân hàng
- Chi nhánh

- Tỉnh thành
- Số tiền chuyển
- (2) Nhấn vào button Thực hiện để tạo yêu cầu, hoặc nhấn button Đóng để hủy bỏ
  - Click vào button Thực hiện, điều kiện thực hiện:
    - ➢ Số tiền tối thiểu ≤ Số tiền chuyển ≤ Số tiền tối đa
    - ▶  $0 \le S\delta$  tiền chuyển + Phí + Phí SMS ≤ Khả dụng
    - $\blacktriangleright$  Số tiền chuyển  $\leq$  Hạn mức khách hàng còn lại
    - ▶ Số tiền chuyển  $\leq$  Hạn mức công ty còn lại
    - Số lần chuyển khoản không vượt quá số lần tối đa/ngày
    - Thời gian thực hiện tạo phiếu nằm trong khoản Thời gian bắt đầu ... Thời gian kết thúc cùng ngày
    - ➤ Thời gian thực hiện tạo phiếu khác ngày giao dịch của hệ thống →
       Thông báo phiếu cho ngày giao dịch tiếp theo
      - Click vào button Thực hiện thì thực hiện
      - Click vào button Đóng thì kết thúc
    - ➢ Ngoài các khoảng thời gian trên → Hệ thống thông báo thời gian thực hiện không hợp lệ → Kết thúc
  - ✤ Thoả mãn các điều kiện trên thì thực hiện thành công
- Hủy yêu cầu CKNH

| 1:10 PM         | 1.48K/s ⁄ 🛜 🗵 🔵 97%                                                                                                    |
|-----------------|----------------------------------------------------------------------------------------------------|
| ← CK nợ         | gân hàng                                                                                                    |
| 04              | 45C000001.01 ~                                                                                                    |
| Từ ngày 12/09/2 | 2019 Đến ngày 12/09/2019                                                                                                    |
| Ngày 12/09/2019 | )                                                                                                    |
| Số TK chuyển    | 045C000001.01                                                                                                    |
| Số TK nhận      | 1111111                                                                                                    |
| Tên TK nhận     | Vu Minh Oánh                                                                                                    |
| Ngân hàng       | ABBANK - ABBank - CN AN GIANG                                                                                                    |
| Số tiền         | 10,000,000                                                                                                    |
| Phí             | 0                                                                                                    |
| Nội dung        | TK 045C000001.01 - Vu Minh Oánh<br>chuyển khoản ngân hàng Online<br>cho TK 1111111 - Vu Minh Oánh,<br>ngân hàng ABBANK - Chi nhánh<br>ABBank - CN AN GIANG |
| Trạng thái      | Chờ duyệt                                                                                                    |
|                 | Hủy                                                                                                    |
|                 |                                                                                                    |
|                 | TẠO YÊU CẦU                                                                                                    |

(1) Chọn dòng cần huỷ & nhấn Button huỷ  $\rightarrow$  Bật form xác nhận huỷ

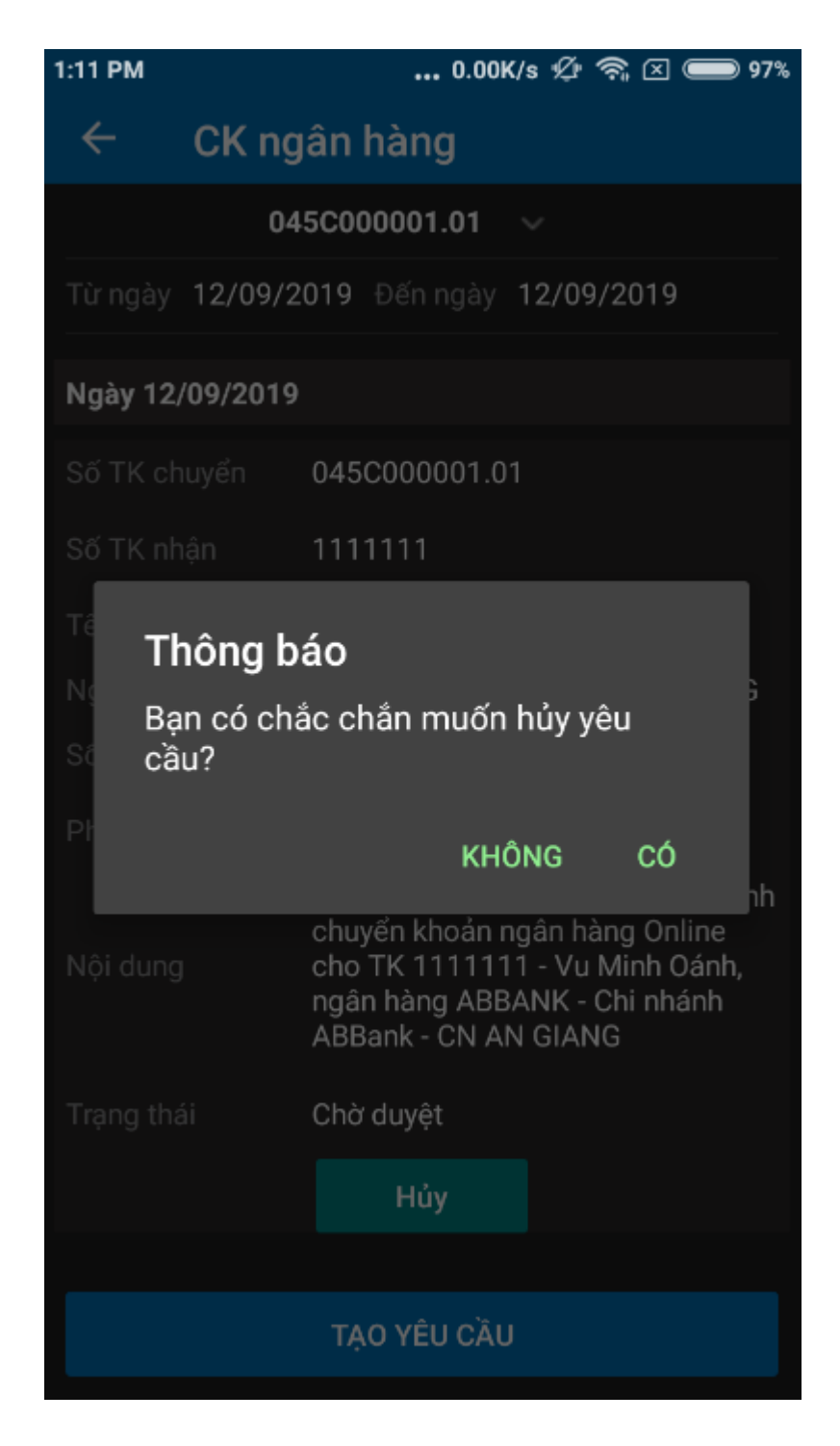

- Chỉ click được button Có của phiếu có trạng thái = Chờ duyệt
- ♦ Các trạng thái khác Chờ duyệt → Hệ thống sẽ báo lỗi "Trạng thái không hợp lệ"
- (2) Nhấn nút Có đồng ý huỷ hoặc nhấn nút Không huỷ bỏ yêu cầu huỷ

# 4. Chuyển khoản chứng khoán

- 4 Đường dẫn: Mở rộng/Dịch vụ/ Chuyển khoản chứng khoán
- *Mục đích:* Thực hiện chuyển chứng khoán giữa các tiểu khoản thuộc cùng 1 tài khoản GDCK
- Tạo yêu cầu chuyển khoản CK

| 1:16 PM                                    | 2.18K/s 必 奈 🗵                | ] 🔵 97% |
|--------------------------------------------|------------------------------|---------|
| ← Chuyển CK                                |                              |         |
|                                            |                              |         |
| Chu                                        | yển CK                       |         |
| Tài khoản chuyển                           | 045C000001.01                | ~       |
| Mã CK                                      | FPT                          | ~       |
| Có thể chuyển                              | 500,000                      |         |
| Tài khoản nhận                             | 045C000001.20                | ~       |
| Số lượng                                   | 100,000                      |         |
| Giá                                        | 1,000                        |         |
| Nội dung                                   |                              |         |
| Chuyển chứng khoán f<br>045C000001.01 sang | PT từ TK<br>TK 045C000001.20 |         |
| ÐÓNG                                       | THỰC HIỆN                    |         |
| TẠO                                        | YÊU CẦU                      |         |

(1) Nhập thông tin yêu cầu chuyển khoản chứng khoán

- Tiểu khoản chuyển
- Tiểu khoản nhận
- Mã chứng khoán
- ✤ Số lượng thỏa mãn yêu cầu: 0 < Số lượng  $\leq Có$  thể chuyển

(2) Nhấn nút Thực hiện để tiếp tục thực hiện hoặc nhấn nút back để hủy bỏ thao tác thêm mới

#### 5. Đăng ký mua phát hành thêm

- 4 Đường dẫn: Mở rộng/Dịch vụ/ Đăng ký mua phát hành thêm
- 4 Mục đích: Cho phép đăng ký phát hành thêm, sửa hủy các lần đăng ký mua
- Đăng ký phát hành thêm
  - Trên danh sách các quyền mua đang trong thời hạn hiệu lực đăng ký quyền mua theo bộ lọc đã nhập ở trên.
  - Nhấn vào thông tin phát hành thêm, hệ thống hiển thị chức năng đăng ký

| 1:23 PM                              | 0.12K/s 💯 🛜 ⊠ 🔵 96% |                                                    |                   |                    |
|--------------------------------------|---------------------|----------------------------------------------------|-------------------|--------------------|
| ÷                                    | Đăng k              | ý mua l                                            | PHT               |                    |
| Mã CK                                |                     |                                                    |                   |                    |
| Mã CK                                | TL Q<br>TL N        | Ngày KH<br>Ngày TT                                 | lQ Ngày<br>- Ngày | r chốt<br>r KTĐK   |
| SSI                                  | 1/1<br>1/3          | 10/09/2                                            | 019 11/0<br>13/0  | )9/2019<br>)9/2019 |
| Loại quyền<br>Ngày BĐĐK<br>Ngày KTĐK |                     | Đăng ký phát hành thêm<br>12/09/2019<br>13/09/2019 |                   |                    |
| Gia phat hann<br>ĐĂN                 |                     | 2,000<br>KÝ                                        | CHI TIẾT          |                    |
|                                      |                     |                                                    |                   |                    |

(1) Tại thông tin thực hiện quyền nhấn nút Đăng ký để thực hiện nhập thông tin đăng ký đặt mua

| 1:25 | РМ                     | 7.25K/s 🖉 🧟 🗵  | ] 🔵 96% |  |  |
|------|------------------------|----------------|---------|--|--|
| <    | Đăng ký mua PHT        |                |         |  |  |
|      |                        |                |         |  |  |
|      | Đăng ký                | mua PHT        |         |  |  |
|      | Thöng tin              | 12,000         |         |  |  |
|      | Thao tác               | 1: Đăng ký     | ~       |  |  |
|      | Tiểu khoản             | 045C000007.01  | ~       |  |  |
|      | Tiền khả dụng          | 98,002,733,836 |         |  |  |
|      | SL đăng ký             | 100,000        |         |  |  |
|      | SL còn lại             | 166,667        |         |  |  |
|      | Thành tiền             | 1,200,000,000  |         |  |  |
|      | Nội dung               |                |         |  |  |
|      | dang <u>ky mua</u> pht |                |         |  |  |
|      | ÐÓNG                   | THỰC HIỆN      |         |  |  |
|      |                        |                |         |  |  |

(2) Nhập vào Số lượng đăng ký, ghi chú

<u>Lưu ý:</u> Số tiền đăng ký không được lớn hơn khả dụng thanh toán của tài khoản

- (3) Click vào Thực hiện để hoàn tất việc đăng ký hoặc Click vào đóng để hủy đăng ký
- Chi tiết thông tin thực hiện quyền

| 1:23 PM                                               | 0.12K/s 💯 🛜 🗵 🔵 96% |                                                              |                          |  |
|-------------------------------------------------------|---------------------|--------------------------------------------------------------|--------------------------|--|
| ÷                                                     | Ðăng k              | ký mua PH                                                    | Г                        |  |
| Mã CK                                                 |                     |                                                              |                          |  |
| Mã CK                                                 | TL Q<br>TL N        | Ngày KHQ<br>Ngày TT                                          | Ngày chốt<br>Ngày KTĐK   |  |
| SSI                                                   | 1/1<br>1/3          | 10/09/2019                                                   | 11/09/2019<br>13/09/2019 |  |
| Loại quyền<br>Ngày BĐĐK<br>Ngày KTĐK<br>Giá phát hành |                     | Đăng ký phát hành thêm<br>12/09/2019<br>13/09/2019<br>12,000 |                          |  |
| ĐĂNG KÝ CHI TIẾT                                      |                     |                                                              | II TIẾT                  |  |
|                                                       |                     |                                                              |                          |  |

Nhấn vào nút Chi tiết để tra cứu thông tin chi tiết lịch sử đăng ký mua phát hành thêm

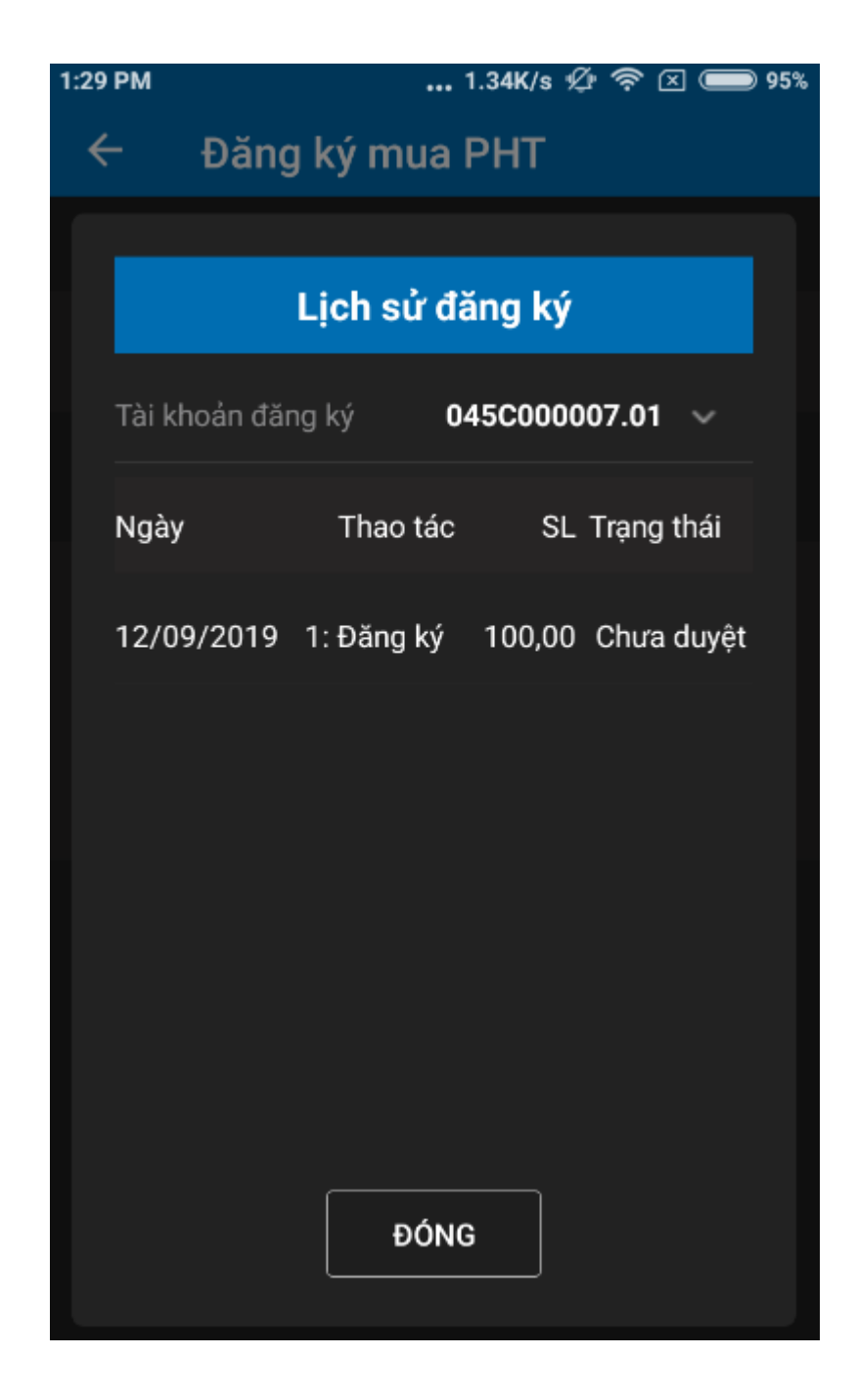

- 6. Bán chứng khoán lẻ
- 4 Đường dẫn: Mở rộng/Dịch vụ/ Bán chứng khoán lẻ
- *Mục đích:* Cho phép khách hàng thêm sửa xóa hợp đồng bán lô lẻ dựa trên số dư đang sở hữu
- Tạo hợp đồng bán CK lô lẻ

| 1:36 PM     | 1.73K/s ½ 奈区 🔳  | 95% |  |  |
|-------------|-----------------|-----|--|--|
| ← Bán lô lẻ |                 |     |  |  |
|             |                 |     |  |  |
| Bá          | n lô lẻ         |     |  |  |
| Tiểu khoản  | 045C000007.01 🗸 |     |  |  |
| Mã CK       | ааа ~           |     |  |  |
| Khả dụng    | 9               |     |  |  |
| Số lượng    | 3               |     |  |  |
| Giá         | 16,650          |     |  |  |
| Tỷ lệ giá   | 1.00            |     |  |  |
| Tỷ lệ thuế  | 0.001           |     |  |  |
| Thành tiền  | 49,950          |     |  |  |
| Nôi duna    |                 |     |  |  |
| ÐÓNG        | THỰC HIỆN       |     |  |  |
| TẠO         | YÊU CẦU         |     |  |  |

(1) Nhập đúng và đầy đủ các thông tin cần thiết

- ✤ Thực hiện chọn tiểu khoản muốn thực hiện bán lô lẻ cho tự doanh
- Thực hiện nhập đầy đủ các thông tin còn lại: Mã chứng khoán, Số lượng bán, Ghi chú
- Nếu muốn xóa tất cả dữ liệu vừa nhập trên form người dùng có thể nhấn nút Đóng

(2) Nhấn vào nút Thực hiện để hoàn tất việc tạo hợp đồng bán lô lẻ

• Xóa hợp đồng bán CK lô lẻ

| 1:49 PM            | 0.16K/s ⁄ 🥱 🗵 🔵 94% |
|--------------------|---------------------|
| ← Bán lô lẻ        |                     |
| 045C0              | 00007.01 ~          |
| Từ ngày 12/09/2019 | Đến ngày 12/09/2019 |
| Ngày 12/09/2019    |                     |
| Tiểu khoản         | 045C000007.01       |
| Mã CK              | ААА                 |
| Số lượng           | 3                   |
| Giá                | 16,650              |
| Thành tiền         | 49,950              |
| Ngày tạo           | 12/09/2019          |
| Trạng thái         | Chưa duyệt          |
| Nội dung           |                     |
|                    | Hủy                 |

(1) Nhấn vào nút Hủy tương ứng với HĐ muốn Hủy. Lưu ý chỉ cho phép thực hiện Hủy đối với những HĐ có Trạng thái nghiệp vụ = 0: Đăng ký và Trạng thái = 0: Chưa duyệt. Lúc này xuất hiện form xác nhận khách hàng có chắc chắn muốn hủy bỏ. Hệ thống bật xác nhận có muốn sửa không

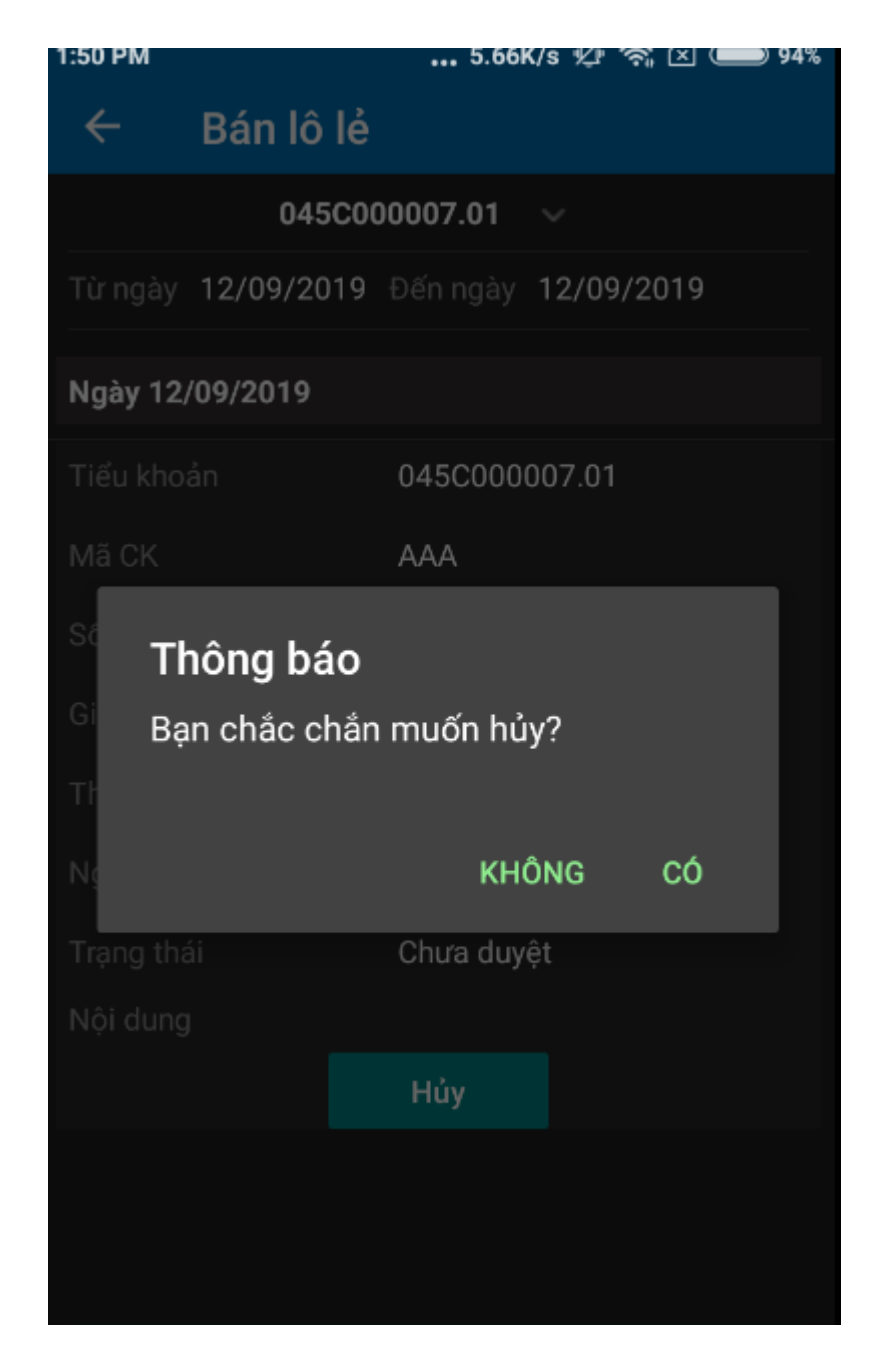

(2) Nhấn vào Có để hoàn tất việc hủy bỏ hoặc Không để hủy yêu cầu

## 7. Công nợ margin

- 4 Đường dẫn: Mở rộng/Dịch vụ/ Công nợ margin
- 4 Mục đích: Theo dõi công nợ margin

| 2:16 PM        | 0.84K/s ⁄ 🥱 🗵 🔇                                        | 92%    |
|----------------|--------------------------------------------------------|--------|
| ← Công         | nợ Margin                                              |        |
| Chọn tài khoản | <ul> <li>Trạng thái</li> <li>Tất cả&gt;&gt;</li> </ul> | ~      |
| Tiểu khoản     | Tổng nợ (                                              | Còn nợ |
| 045C909259.10  | 100,000,000 100,00                                     | 00,000 |
|                |                                                        |        |
|                |                                                        |        |
|                |                                                        |        |
|                |                                                        |        |
|                |                                                        |        |
|                |                                                        |        |
|                |                                                        |        |
|                |                                                        |        |
|                |                                                        |        |
|                | Tổng nợ                                                | Còn nợ |
|                | 100,000,000 100,0                                      | 00,000 |

Nhấn vào từng dòng để xem thông tin chi tiết

| 2:16 PM               | 24.1K/s 🖉 🛜 🗵 🗩 92%                           |
|-----------------------|-----------------------------------------------|
| ← Công n              | ợ Margin                                      |
| Chọn tài khoản 🔍      | Trạng thái <b>&lt;<tất cả="">&gt; v</tất></b> |
| Tiểu khoản            | Tổng nợ Còn nợ                                |
| 045C909259.10         | 100,000,000 100,000,000                       |
| Tên TK                | Nguyễn Thị Hà                                 |
| Loại nợ               | 1:Margin                                      |
| Ngày vay              | 28/08/2019                                    |
| Ngày hết hạn          | 26/11/2019                                    |
| Số ngày còn lại       | 75                                            |
| Đã trả                | 0                                             |
| Trả chờ duyệt         | 0                                             |
| Lãi đến ngày hiện tại | 534,000                                       |
| Lãi đến hạn dự kiến   | 3,204,000                                     |
| TRÅ                   | NỢ GIA HẠN                                    |
| Tổng nợ               | Còn nợ                                        |
| 100,000,000           | 100,000,000                                   |

## 8. Phong tỏa/giải tỏa ngân hàng

- 4 Đường dẫn: Mở rộng/ Dịch vụ/Tiện ích ngân hàng
- 4 Mục đích: Hỗ trợ NĐT thực hiện phong tỏa/giải tỏa tiền đối với tài khoản kết nối ngân hàng (chỉ dùng cho trường hợp kết nối phong tỏa thủ công)

| 🔇 App Store 💵 🗟      | 16:09    | 🥶 43% 💷 · + |  |  |  |  |
|----------------------|----------|-------------|--|--|--|--|
| ← Tiện ích ngân hàng |          |             |  |  |  |  |
| Tiểu khoản           | 007C00   | 2001.20     |  |  |  |  |
| Ngân hàng            |          |             |  |  |  |  |
| Chi nhánh NH         |          |             |  |  |  |  |
| Khả dụng ngân hàng   | 0        |             |  |  |  |  |
| Có thể giải tỏa      | 0        |             |  |  |  |  |
| Thao tác             | Phong to | òa          |  |  |  |  |
| Số tiền              | 0        |             |  |  |  |  |
| Ghi chú              |          |             |  |  |  |  |
|                      |          |             |  |  |  |  |
|                      |          |             |  |  |  |  |
| Làm lạ               | i Thực   | : hiện      |  |  |  |  |
|                      |          |             |  |  |  |  |

- (1) Chọn tiểu khoản kết nối ngân hàng →Hệ thống tự động vấn tin thông tin liên quan như: Ngân hàng, chi nháh NH, khả dụng, có thể giải tỏa
- (2) Chọn thao tác
  - a. Phong tỏa: Để thực hiện phong tỏa thêm số tiền
  - b. Giải tỏa: Thực hiện giải tỏa tiền đang phong tỏa tại công ty
- (3) Nhập số tiền cần thực hiện
  - a. Phong tỏa: Số tiền <= Khả dụng ngân hàng
  - b. Giải tỏa: Số tiền <= Có thể giải tỏa
- (4) Nhấn Thực hiện để tạo giao dịch

## VI. Hỗ trợ

- 1. Hỏi đáp
- 🖊 Đường dẫn: Mở rộng/Trợ giúp / Hỏi đáp
- 4 Mục đích: Trả lời những thắc mắc(câu hỏi) của khách hàng
  - (1) Tạo câu hỏi: NĐT có thể tạo câu hỏi và gửi đến công ty CK bằng cách nhấn vào nút màu xanh: Nhập tiêu đề và nội dung cần hỏi, sau đó nhấn nút màu xanh để gửi đến công ty CK

| 2:20 PM |                   | 5.26K/s     | s 🖉 🧟 (  | × 🗩 92% |
|---------|-------------------|-------------|----------|---------|
| ÷       | Hỏi đáp           |             |          |         |
| Cõ kú t | ਪ ਰੋਕੇ ਕਿਹ ਰਹਿ    | liôu        |          |         |
| GO KY L |                   | <u>neu</u>  |          |         |
|         |                   |             |          |         |
|         | Gửi               | câu hỏi     |          |         |
| Tiêu đề |                   |             |          |         |
| cách g  | iao dịch lệnh th  | oả thuận    |          |         |
|         |                   |             |          |         |
| Nội dun | g                 |             |          |         |
| giao di | ch, thời gian gia | ao dịch của | lệnh tho | ả thuận |
|         |                   |             |          |         |
|         | ÐÓNG              | Т           | HỰC HIỆ  | N       |
|         |                   |             |          |         |
|         |                   |             |          |         |
|         |                   |             |          |         |
|         | GỨI               | CAUHÓI      |          |         |